**User manual** 

### **Document information**

| Information | Content               |
|-------------|-----------------------|
| Keywords    | SEN-SPI-BOX, FFV Tool |
| Abstract    | FFV Tool User manual  |

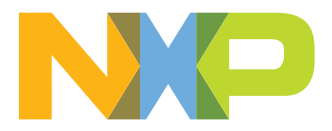

### Revision history

| Rev | Date     | Description     |
|-----|----------|-----------------|
| 1   | 20210224 | Initial release |

#### Introduction 1

This document describes how to use the SEN-SPI-BOX kit for NXP automotive sensor evaluation with the "NXP First Field Verification Tool" software.

The intent of this document is to get started, from the hardware configuration to the software manipulation, in order to communicate with NXP sensors and get interactive data.

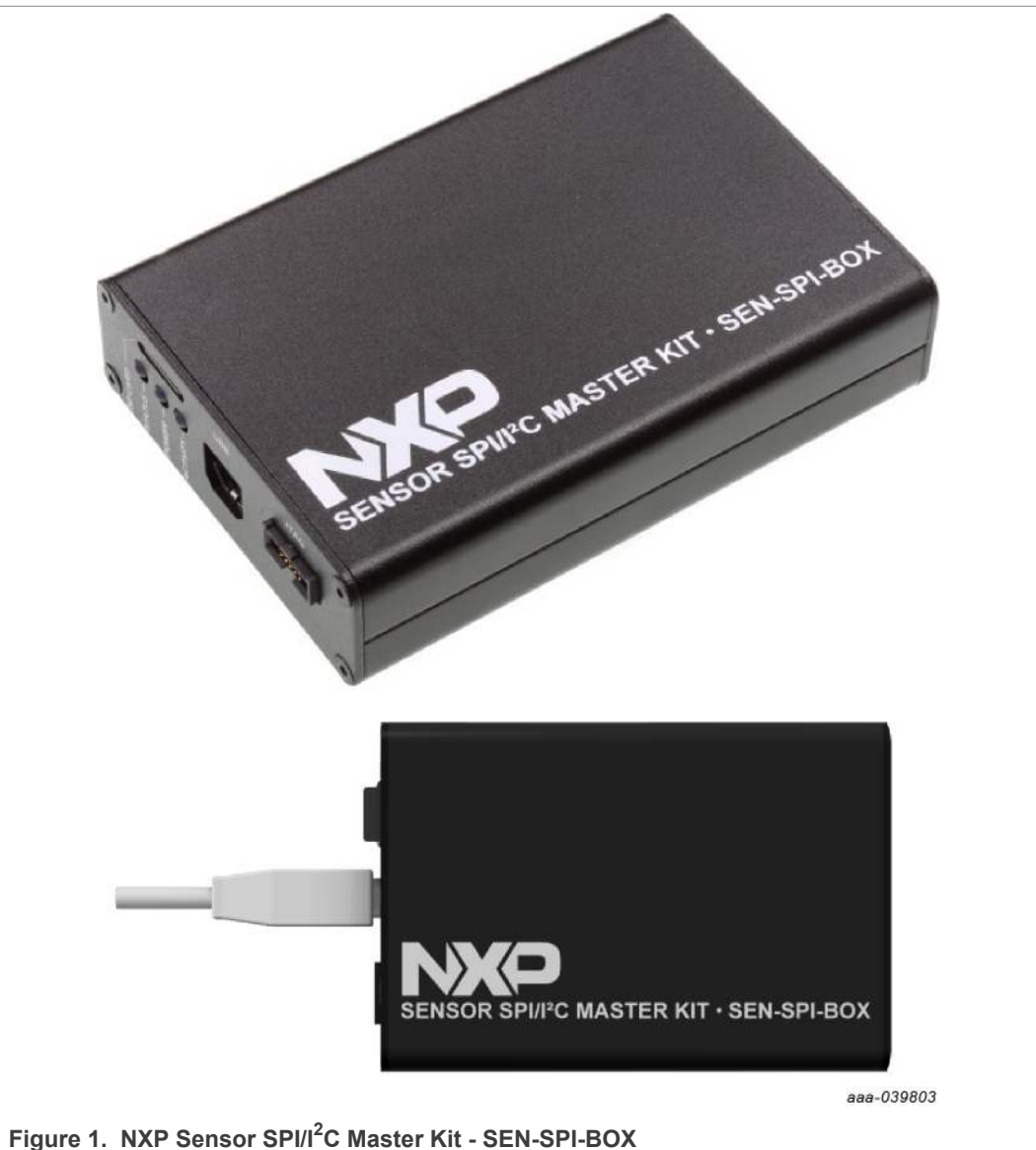

First Field Verification Tool User manual

## 2 Getting started

### 2.1 Kit contents/packing list

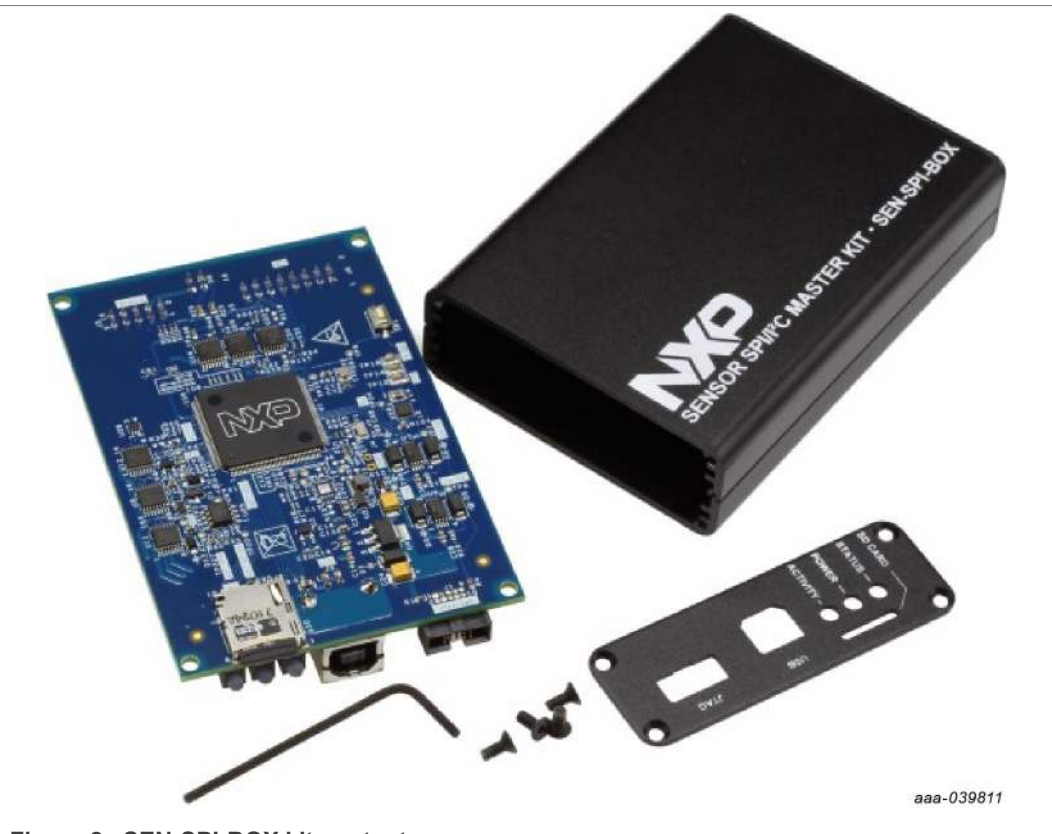

Figure 2. SEN-SPI-BOX kit contents

The SEN-SPI-BOX evaluation board contains:

- One Sensor SPI Master Kit (SEN-SPI-BOX)
- One USB Type A USB cable
- One NXP MDI ribbon cable (16-pin)
- One Beagle ribbon cable (10-pin)
- One debug cable
- One 8 GB microSD card
- One microSD to PC adapter

If DSI3 or PSI5 protocol is required, a SEN-DSI3-ADAPTER and a SEN-PSI5-ADAPTER may be ordered separately.

SEN-xxxx-ADAPTER kit contains:

- One SEN-xxxx-ADAPTER
- Two, 2-wire twisted cables

### 2.2 Finding kit resources and information on the NXP website

NXP Semiconductors provides online resources for this evaluation board and supported devices on <a href="http://www.nxp.com">http://www.nxp.com</a>. The information page for the SEN-SPI-BOX evaluation board is at <a href="http://nxp.com/SEN-SPI-BOX">http://nxp.com/SEN-SPI-BOX</a>. The information page provides overview information, documentation, software and tools, parametrics, ordering information and a Getting Started tab. The Getting Started tab provides quick-reference information applicable to using the SEN-SPI-BOX evaluation board, including the downloadable assets referenced in this document.

## 3 Hardware description

The NXP SEN-SPI-BOX kit provides a full-solution of built-in functionalities to communicate with any SPI/I<sup>2</sup>C sensor. The kit graphs real-time data, executes custom scripts and verifies sensor status. The board is a generic SPI/I<sup>2</sup>C evaluation board, compatible with some of the NXP sensor families such as FXLS9xxxx automotive digital accelerometers. The list of compatible sensors is non-exhaustive and may evolve in the future.

<u>Figure 3</u> shows how to couple the SEN-SPI-BOX with a SEN-GEN6-SKT board for the FXLS9xxxx evaluation.

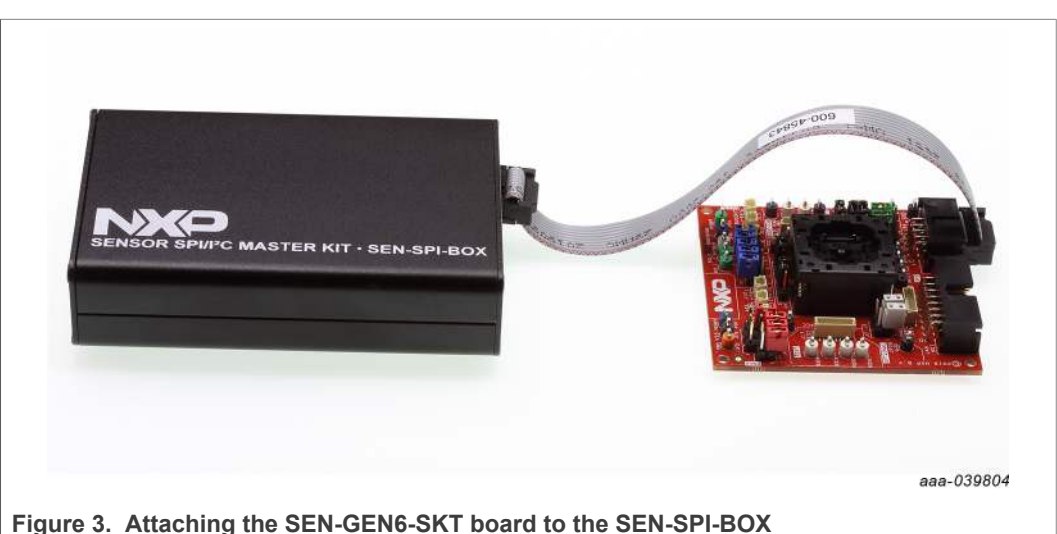

### 3.1 Kit overview

The kit contains an NXP SEN-SPI-BOX evaluation board, three different cables compatible with dedicated NXP sensor boards, a microSD card for built-in boot loading capability, and a USB Type-B cable to connect the kit to a computer.

The kit is powered by an NXP Kinetis<sup>®</sup> K64F Cortex M4 Microcontroller.

First Field Verification Tool User manual

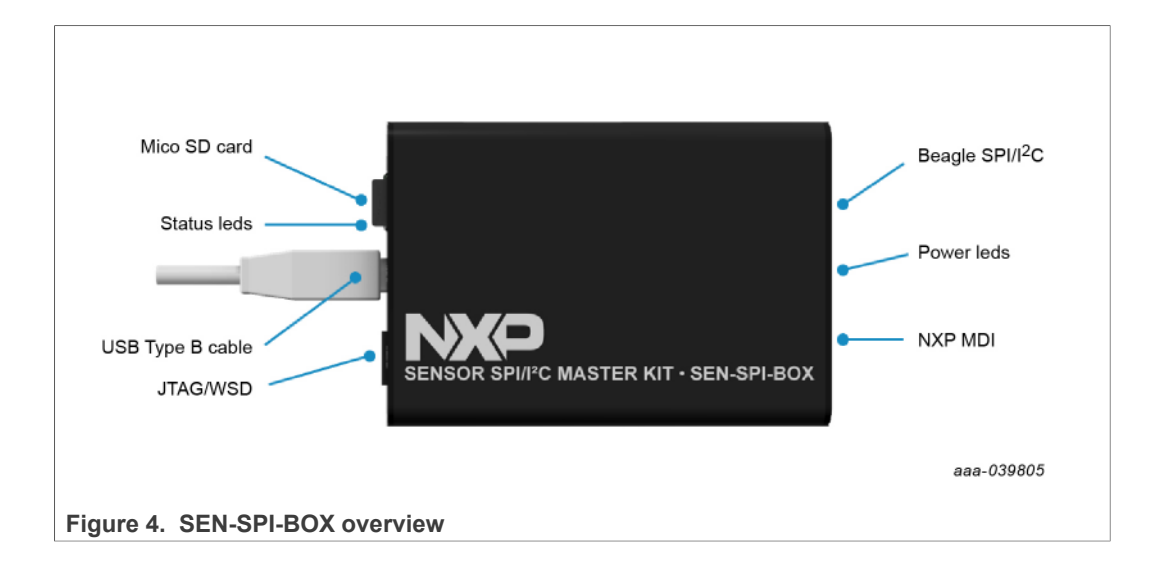

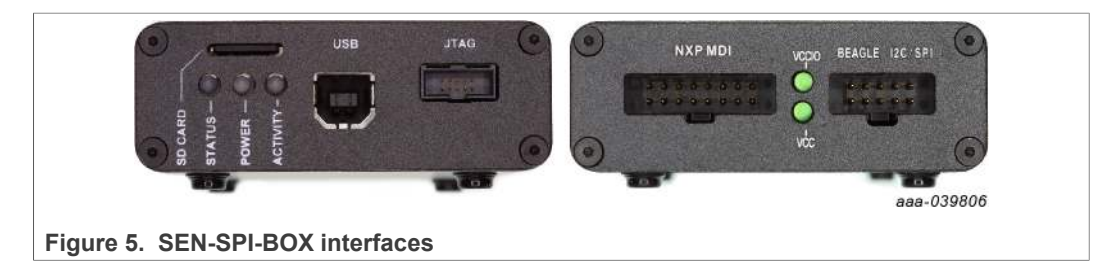

### 3.2 Pinout

The NXP MDI (16-pin) and Beagle (10-pin) connectors can be used with their own dedicated ribbon cable or with breadboard jumper wires.

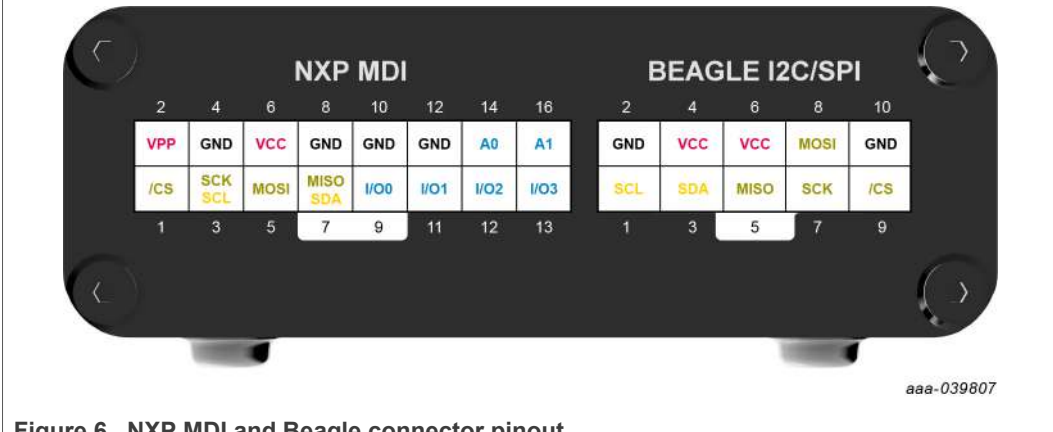

Figure 6. NXP MDI and Beagle connector pinout

### 3.2.1 NXP MDI connector

### Table 1. NXP MDI connector pinout

|               | •        |                                                  |  |  |
|---------------|----------|--------------------------------------------------|--|--|
| Pin           | Label    | Description                                      |  |  |
| 6             | VCC      | Power supply: off, 3.3 V or 5 V                  |  |  |
| 2             | VPP      | High-voltage supply: off, 10.5 V or 13.5 V       |  |  |
| 4,8,10,12     | GND      | Ground                                           |  |  |
| 1             | /CS      | SPI chip select                                  |  |  |
| 3             | SCK/SCL  | SPI serial clock / I <sup>2</sup> C serial clock |  |  |
| 5             | MOSI     | SPI output                                       |  |  |
| 7             | MISO/SDA | SPI input / I²C serial data                      |  |  |
| 9, 11, 13, 15 | l/Ox     | Configurable input/output                        |  |  |
| 14, 16        | Ax       | Analog input                                     |  |  |
|               |          |                                                  |  |  |

### 3.2.2 Beagle connector

### Table 2. Beagle connector pinout

| Pin   | Label | Description                     |
|-------|-------|---------------------------------|
| 4, 6  | VCC   | Power supply: off, 3.3 V or 5 V |
| 2, 10 | GND   | Ground                          |
| 9     | /CS   | SPI chip select                 |
| 7     | SCK   | SPI serial clock                |
| 8     | MOSI  | SPI output                      |
| 5     | MISO  | SPI input                       |
| 1     | SCL   | I <sup>2</sup> C serial clock   |
| 3     | SDA   | I²C serial data                 |
|       |       |                                 |

### 3.2.3 Beagle debug cable

To directly connect any sensor, use the debug cable (to be plugged into the Beagle connector).

### Figure 7 identifies the debug cable pinout connections.

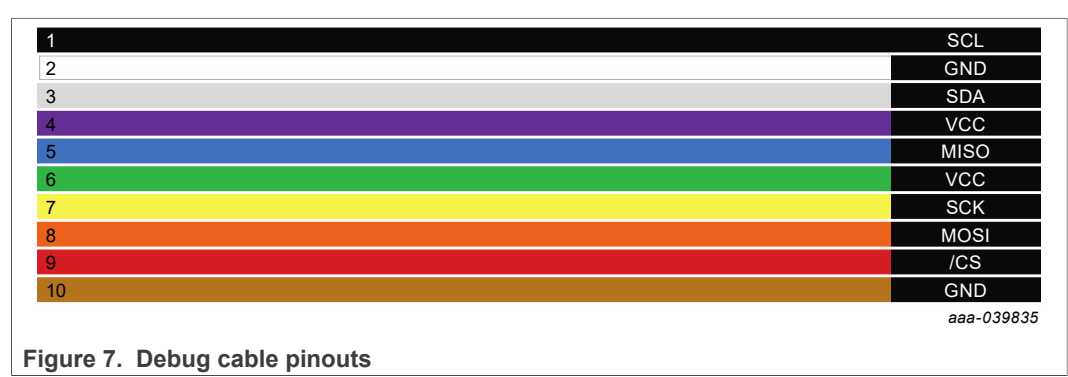

User manual

UM11524

© NXP B.V. 2021. All rights reserved.

### 3.3 LED indicators

### 3.3.1 Rear view

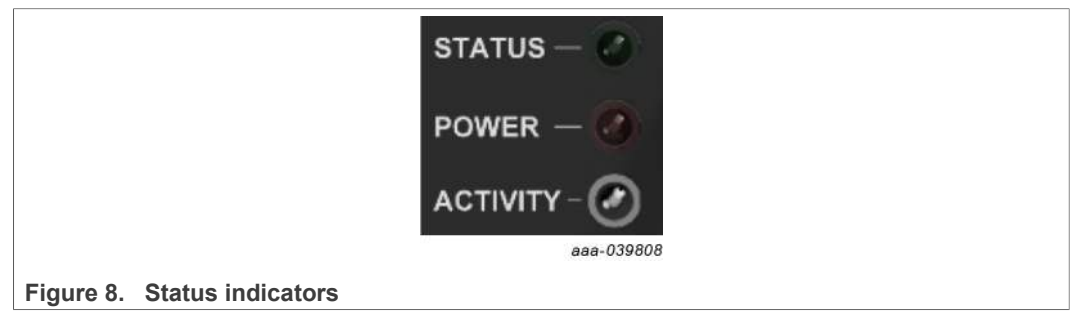

- Status: Blinks green if running, if red, something is wrong
- Power: Red when board is powered
- Activity: Fast blink when communicating with the software (red for input, green for output, orange when directional)

### 3.3.2 Front view

| Figure 9. Front LED indicators |  |
|--------------------------------|--|
|                                |  |

- VCCIO: Green if VCCIO is turned on
- VCC: Green if VCC is turned on

### First Field Verification Tool User manual

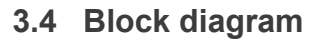

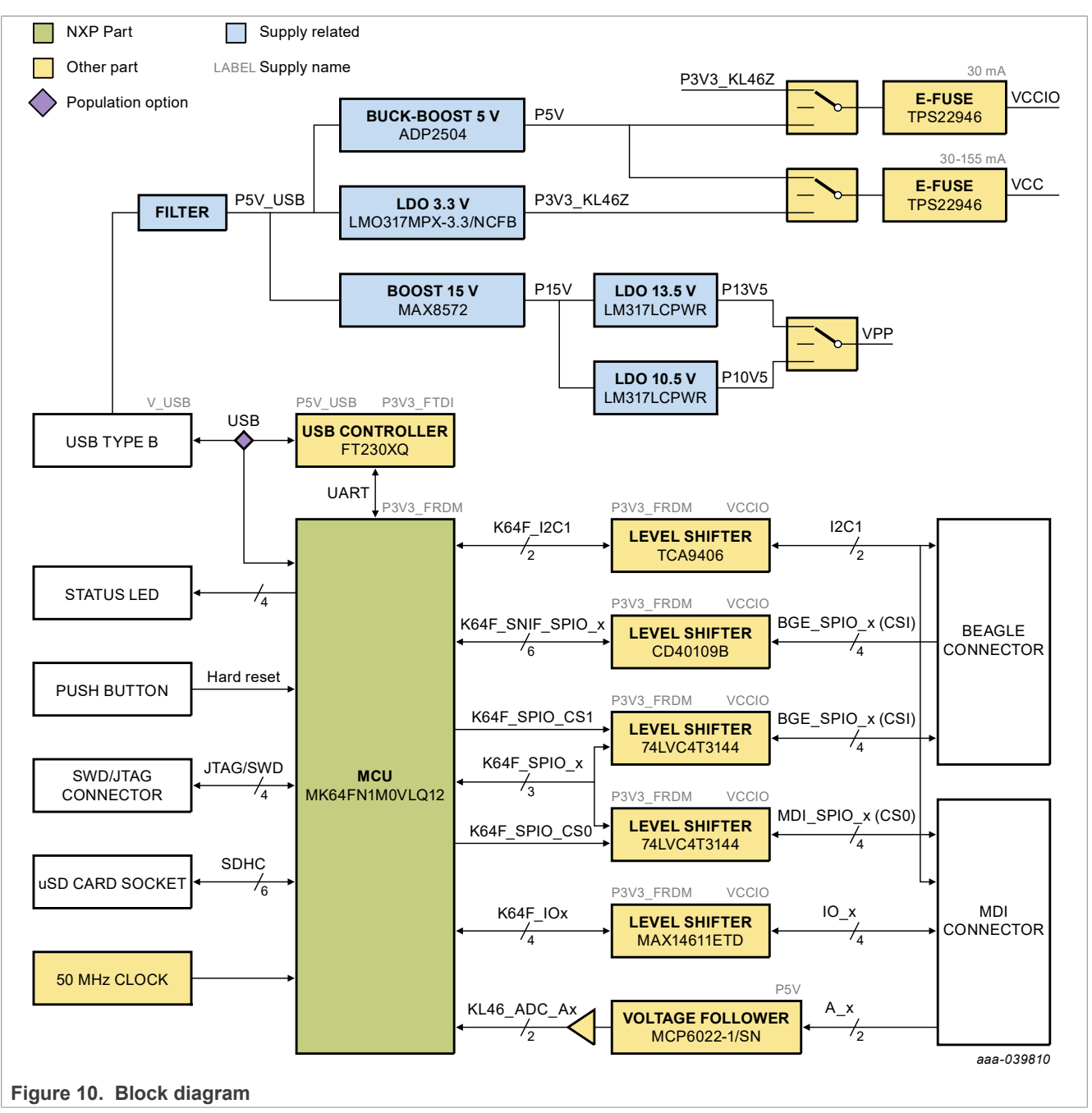

## 4 Setting up the FFV Tool kit

### 4.1 Software installation

### 4.1.1 Download software

Go to http://www.nxp.com/SEN-SPI-BOX to download the software.

### 4.1.2 System requirements

The computer system hosting the Sensor FFV Tool software and SEN-SPI-BOX hardware must meet the following requirements:

- Windows 10 (x86, x64). Although Windows Vista, 7 are anticipated to work as well, these systems have not been tested and are not supported.
- For each SEN-SPI-BOX, a USB (V3.0) port must be available on the host PC. NXP anticipates the SEN-SPI-BOX will work with USB V1.1 or V2.0 ports. However, NXP has not tested the SEN-SPI-BOX with USB V1.1 or V2.0 ports.
- The screen size shall be at least 1024 x 768 pixels. NXP does not recommend using screens with resolution smaller than 1024 x 768 pixels. Although the software runs on screens with lower resolution, the GUI and forms are less convenient to use.
- Software to display Adobe PDF documents is required to read the documentation and the data sheets.

### 4.1.3 Setup

Double-click the downloaded .msi file and follow the instructions.

|              | 妃 NXP Sensor FFV Tool – 🗆 🗙                                                                                 |
|--------------|----------------------------------------------------------------------------------------------------|
|              | Welcome to the NXP Sensor FFV Tool Setup<br>Wizard                                                          |
|              | The installer will guide you through the steps required to install NXP Sensor FFV Tool on your<br>computer. |
|              | WARNING: This computer program is protected by copyright law and international treaties.                    |
|              | or criminal penalties, and will be prosecuted to the maximum extent possible under the law.                 |
|              | < Back Next > Cancel                                                                                        |
|              | aaa-039812                                                                                                  |
| Figure 11. N | XP Sensor FFV tool setup                                                                                    |

NXP recommends using the default installation folder, however the installation location can be customized.

### First Field Verification Tool User manual

| 劇 NXP Sensor FFV Tool                                                               | -          |                      | ×         |
|-------------------------------------------------------------------------------------|------------|----------------------|-----------|
| Select Installation Folder                                                          |            |                      |           |
| The installer will install NXP Sensor FFV Tool to the following folder.             |            |                      |           |
| To install in this folder, click "Next". To install to a different folder, enter it | below or c | lick "Bro            | wse".     |
| Eolder:<br>C:\Program Files (x86)\NXP\NXP Sensor FFV Tool\                          | -          | Browse.<br>Disk Cost |           |
| Install NXP Sensor FFV Tool for yourself, or for anyone who uses this o             | computer:  |                      |           |
| Everyone                                                                            |            |                      |           |
| ◯ Just me                                                                           |            |                      |           |
| < Back Next                                                                         | >          | Can                  | icel      |
|                                                                                     |            | a                    | aa-039813 |

Figure 12. NXP Sensor FFV installation folder

| 뭸 NXP Sensor FFV Tool                                                   | -   |      | х      |
|-------------------------------------------------------------------------|-----|------|--------|
| Confirm Installation                                                    |     |      |        |
| The installer is ready to install NXP Sensor FFV Tool on your computer. |     |      |        |
| Click "Next" to start the installation.                                 |     |      |        |
|                                                                         |     |      |        |
|                                                                         |     |      |        |
|                                                                         |     |      |        |
|                                                                         |     |      |        |
|                                                                         |     |      |        |
|                                                                         |     |      |        |
|                                                                         |     |      |        |
| < Back Nex                                                              | (t> | Cano | el     |
|                                                                         |     | 0.01 | 020014 |

Figure 13. NXP Sensor FFV tool installation confirmation

### 4.2 Prepare the kit

### 4.2.1 Connect the kit

Connect the FFV kit via the USB Type-B cable included in the kit.

### First Field Verification Tool User manual

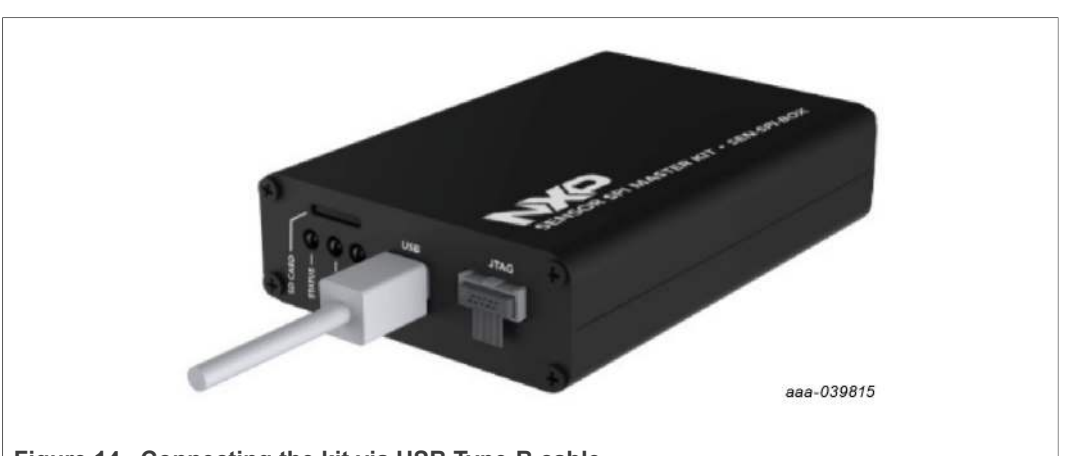

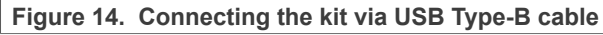

A new USB design should appear in the Windows device manager as shown in <u>Figure 15</u>. There is no need to install a specific driver because the FFV kit uses standard Window COM port drivers (usbser.sys, hhdserial64.sys) already present in Windows-based computers.

| 🗇 🔿 🔟 🖾 📓 💭 👫 🗙 🕥                                                                                                    |                                                                                                    |   |
|----------------------------------------------------------------------------------------------------|----------------------------------------------------------------------------------------------------|---|
| > → Disk drives         > → Display adapters         > → Firmware         > → Human Interface Devices         > → IDE ATA/ATAPI controllers         > → IDE ATA/ATAPI controllers         > → IDE ATA/ATAPI controllers         > → IDE ATA/ATAPI controllers         > → Inaging devices         > → Intel(R) Dynamic Platform and Thermal Framework         > → Intel(R) Dynamic Platform and Thermal Framework         > → Intel(R) Dynamic Platform and Thermal Framework         > → Intel(R) Dynamic Platform and Thermal Framework         > → Intel(R) Dynamic Platform and Thermal Framework         > → Intel(R) Dynamic Platform and Thermal Framework         > → Intel(R) Dynamic Platform and Thermal Framework         > → Monitors         > → Monitors         > → Portable Devices         → Portable Devices         → Portable Devices         → Portable Devices         → Protable Devices         → Protable Devices         → → Protable Devices         → → Protable Devices         → □ Protable Devices         → □ US Serial Device (COM44)         > → Processors         → □ Processors | USB Serial Device (COM44) Properties<br>General Port Settings Driver Details Events<br>USB Senal Device (COM44)<br>Property<br>Bus reported device description ~<br>Value<br>First Field Verification Kit | × |
| Smart card readers     E Software devices     If Software devices     If Sound, video and game controllers     Sec. Storage controllers                                                                                                    | OK Cancel                                                                                                    |   |

Figure 15. Compatible COM Port drivers

### 4.2.2 Launch the software

### 4.2.2.1 Start

Start the GUI through the launcher or double-click a .ffvpkg file (if .ffvpkg is used, skip <u>Section 4.2.2.2</u> and jump directly to step <u>Section 4.2.2.3</u>)

#### 4.2.2.2 Select a project

| 2 C C V NXP S            | emiconductors ©2021 |        |
|--------------------------|---------------------|--------|
| Recent projects          |                     | Browse |
|                          |                     |        |
| EXSL9xxxx Real Time gray | bhing               |        |
| FXSL9xxxx Real Time grap | uprotocols          | ų,     |

There are several ways to open projects.

**Previously Opened Project:** Previously opened projects are listed in "Recent projects". Double-click the "recent project" to reopen the project. To learn more, refer to <u>Section 6</u>.

| Recent projects                     | Browse     |
|-------------------------------------|------------|
| 🛹 FXSL9xxxx Real Time graphing      |            |
|                                     | aaa-041016 |
| Figure 17. Open an existing project |            |

**NXP Compatible sensor without dedicated package file:** The user has an NXP compatible sensor but does not have a dedicated package file. Click the menu bar and review the existing "Predefined sensor packages". To learn more, refer to <u>Section 6</u>.

13 / 34

First Field Verification Tool User manual

|                                | P Semicond | luctors ©2021        |      |          |
|--------------------------------|------------|----------------------|------|----------|
| Launcher                       |            |                      |      | rev 10.4 |
| Project                        |            |                      |      | Browse   |
| Open                           | - ·        |                      |      |          |
| Create                         | •          |                      |      |          |
| Predefined sensor packa        | ges        |                      |      |          |
| FXLS9xxxx                      | •          | - Real time graphing | 1    |          |
| MMA690xKQ                      | •          | Q Sanity Check       |      |          |
| FXLS8962AF                     | - +        |                      | -    |          |
| Tools                          |            |                      |      |          |
| Visualize plot from datalog fi | le         |                      |      |          |
| Software                       |            |                      |      |          |
| Help                           |            |                      |      |          |
| About                          |            |                      |      |          |
| Licensing                      |            |                      |      |          |
| Exit                           |            | cols                 |      | Ψ        |
| SPI                            |            | 12C                  | PSI5 | DSI3     |

Figure 18. Open a compatible sensor without a dedicated package file

**NXP .ffvpkg file:** The user has an NXP-provided .ffvpkg file. Click the "Browse" button, select the file and open it. Alternately, drag and drop the file in "Recent projects" adding the file to the "recent projects" list. To learn more, refer to <u>Section 6</u>.

**Unsupported device or missing package to communicate with the device:** The user has an unsupported device or lacks the necessary package to communicate with the sensor. In this case, use the "Standard communication protocols". These protocols provide basic functions to communicate with SPI, I<sup>2</sup>C, PSI5, or DSI3 sensors. To learn more, refer to <u>Section 5</u>.

| Standard communication | protocols            |                   | ¥          |
|------------------------|----------------------|-------------------|------------|
| SPI                    | I2C                  | PSI5              | DSI3       |
|                        |                      |                   | aaa-041018 |
|                        | upported device or n | aissing a packago |            |

Figure 19. Open an unsupported device or missing a package

**Note:** PSI5 and DSI3 protocols necessitate special hardware which is sold separately from the SEN-SPI-BOX kit. (SEN-PSI5-ADAPTER and SEN-DSI3-ADAPTER).

4.2.2.3 FFV kit search

The software scans all the compatible devices. If this operation fails, ensure that everything is properly connected and retry.

First Field Verification Tool User manual

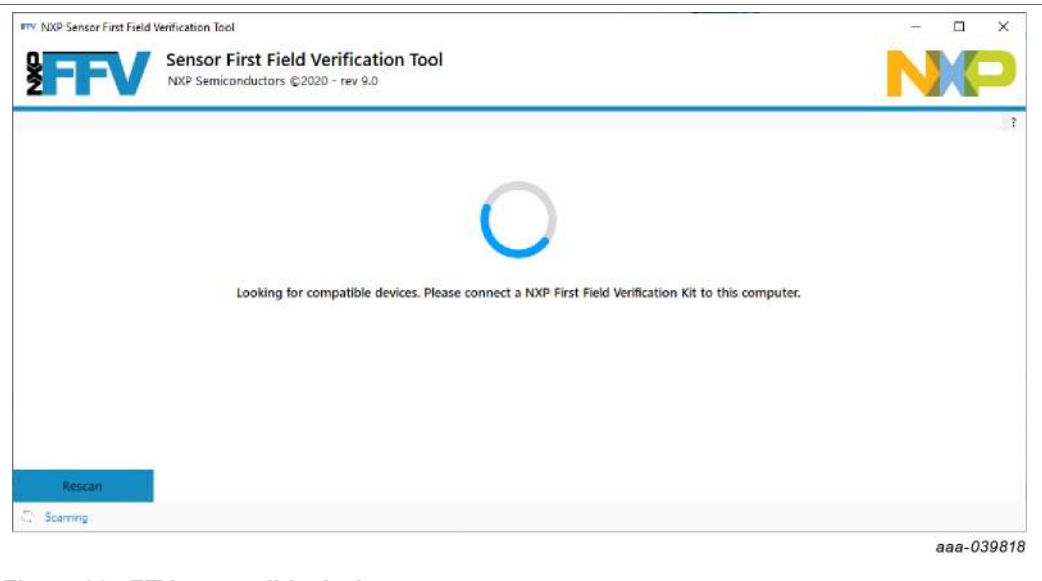

Figure 20. FFV compatible device scan

### 4.2.2.4 Enable the power supplies

After the software detects the kit, enable and select the voltage for the power supplies as needed.

| AD IN                            |                                                                                   |                                                                 |        |
|----------------------------------|-----------------------------------------------------------------------------------|-----------------------------------------------------------------|--------|
| Device list                      | ECU information                                                                   |                                                                 |        |
| - Harrison and the second second | S/N 12FFFFFFFFFFFF4E4551382008002D                                                |                                                                 |        |
|                                  | Hardware revision SEN-SPI-BOX B                                                   |                                                                 |        |
|                                  | Firmware revision 5.8                                                             |                                                                 |        |
|                                  | Sootloader revision 1.2                                                           |                                                                 |        |
|                                  | Status Connected                                                                  |                                                                 |        |
|                                  | Serial port COM44                                                                 |                                                                 |        |
|                                  | Power supply option                                                               |                                                                 | ۲      |
|                                  | Sensor supply (VCC)<br>Enabled 7 E2<br>Voltage 3.3 V ~ Max output current 30 mA ~ | Digital I/O logic level (VCCIO)<br>Enabled ?<br>Voltage 8.3 V ~ |        |
|                                  | Input/Output option                                                               |                                                                 | ٢      |
| icted test : NXP Gen6 Verif      | ication Script \$3                                                                | Scan                                                            | Select |

Figure 21. FFV power supply voltage selection

4.2.2.4.1 VCC

When using the FFV kit standalone (no MCU attached to the sensor nor external supply), enable the VCC supply.

If the sensor is already powered by an external source, disable the option.

### 4.2.2.4.2 VCCIO

VCCIO is the logic voltage of the SPI and I<sup>2</sup>C interfaces. It must be set to a value compatible with the sensor VCC supply.

4.2.2.4.3 VPP

VPP is the high-voltage supply which could be used in specific cases. It must be carefully used and may damage the sensor if not used correctly.

### **5** Using standard communication protocols

The SEN-SPI-BOX supports natively SPI and I<sup>2</sup>C protocols.

To add PSI5 and/or DSI3 automotive protocol interfaces to the SEN-SPI-BOX, adapter boards may be purchased separately.

### 5.1 Native protocols

When SPI or  $I^2C$  protocol is selected from the "Standard communication protocol" block, it opens as shown in Figure 22.

| PEV NDCP Semico               | enductors ©2021 - rev 10.4 |                                |                 |                  |                           | N               | 1     |
|-------------------------------|----------------------------|--------------------------------|-----------------|------------------|---------------------------|-----------------|-------|
| ivice list<br>SEN-SPI-BOX B   | ECU information            |                                |                 |                  |                           |                 |       |
|                               | S/N                        | 12FFFFFFFFFFFF4E4551382008002D |                 |                  |                           |                 |       |
|                               | Hardware revision          | SEN-SPI-BOX B                  |                 |                  |                           |                 |       |
|                               | Firmware revision          | 6.0                            |                 |                  |                           |                 |       |
|                               | Bootloader revision        | 1.2                            |                 |                  |                           |                 |       |
|                               | Status                     | Connected                      |                 |                  |                           |                 |       |
|                               | Serial port                | COM44                          |                 |                  |                           |                 |       |
|                               | Power supply option        |                                |                 |                  |                           |                 | ٢     |
|                               | Sensor supply (VCC)        |                                | Digital I/O log | ic level (VCCIO) |                           |                 |       |
|                               | Enabled ?                  | 3                              | Enabled ?       |                  |                           |                 |       |
|                               | Voltage 3.3 V              | Max output current 30 mA       | Voltage         | 3.3 V ~          |                           |                 |       |
|                               | Input/Output option        |                                |                 |                  |                           |                 | 0     |
| ed custom GUI : SPI interface |                            |                                |                 |                  | Scan                      | s               | elec  |
| hered                         |                            |                                |                 |                  | CONCORDENT D (C-4): 10000 | CECCCCCCC AT AS | 05112 |

Figure 22. Example of custom GUI selection for SPI interface

Choose the power supplies as explained <u>Section 4.2.2.4</u>. Select the SEN-SPI-BOX kit (green button bottom right).

Use the debug cable provided in the kit to connect the sensor with the SEN-SPI-BOX board.

Click on the "Select" button once erverything is configured. The software opens the form corresponding to the selected protocol (SPI or  $I^2C$ ) as detailed in <u>Section 5.1.1</u> and <u>Section 5.1.2</u>.

### 5.1.1 SPI

The SPI menu offers the necessary functions to transfer data. It supports frequencies up to 10 MHz and the four different SPÏ modes. Transfer width supports 8 to 32 bits data transfers. There are two selections for Chip Select that correspond to the NXP MDI and Beagle terminals.

| Chip Select                 | Frequency                  | Mode | Clock Polarity | Clock Phase | Width    |         |         |         |
|-----------------------------|----------------------------|------|----------------|-------------|----------|---------|---------|---------|
| NXP MDI V                   | 4 MHz 🛛 🗸                  | 0 ~  | CPOL=0 ~       | CPHA=0 ~    | 32-bit ~ |         |         |         |
| ata transmission            |                            |      |                |             |          |         | arenti. |         |
| IOSI Data (32-bit)          |                            |      |                |             |          | 0       | -       | Send    |
| IISO Data (32-bit)          |                            |      |                |             |          | C0003D4 | *       | Success |
| onsole                      |                            |      |                |             |          |         |         |         |
| 27:33:870 :<br>:27:33:870 : | -> 00000000<br><- 0C0003D4 |      |                |             |          |         |         |         |
|                             |                            |      |                |             |          |         | _       |         |
| Show 17                     |                            |      |                |             |          |         |         | Clear   |

Figure 23. SPI functions for data transfer

Once the configuration set, data can be easily transferred using the "Send" button.

## 5.1.2 I<sup>2</sup>C

This  $I^2C$  interface supports up to 64 byte data transfers.

Configure the 7-bit sensor address and the frequency of the bus (up to 1 MHz).

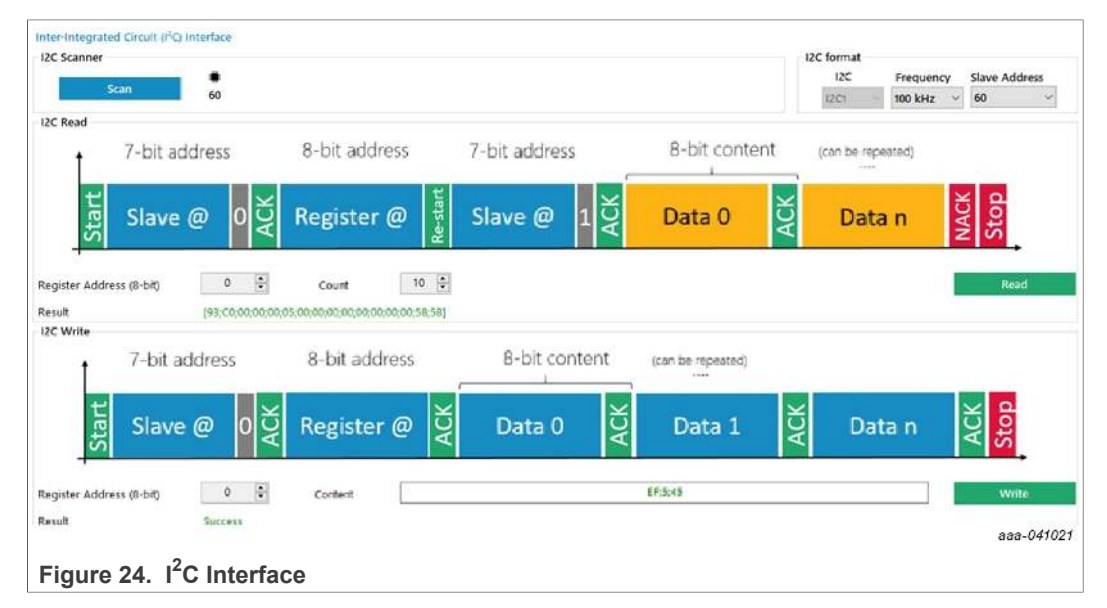

### 5.1.2.1 I<sup>2</sup>C scanner

The SEN-SPI-BOX is able to scan for I<sup>2</sup>C sensor addresses. To see all compatible connected sensors, click the "Scan" button.

### 5.1.2.2 Read

Select a register start address and the number of data to read. The result is shown as an array of 8-bit data.

### 5.1.2.3 Write

Select a start register and write the value in hexadecimal. Separate multiple values using a semicolon (;).

### 5.2 Optional protocols

The selection of DSI3 or PSI5 protocol in the "Standard communication protocol" block necessitates a special adapter board (SEN-PSI5-ADAPTER or SEN-DSI3-ADAPTER) for each protocol.

 Check and set the compatible power supply. Always refer to and set the power settings using the value printed on the bottom of the board. <u>Table 3</u> provides a summary for convenience.

### Table 3. DSI3/PSI5 adapter power settings summary

|            | SEN-DSI3-ADAPTER | SEN-PSI5-ADAPTER |
|------------|------------------|------------------|
| VCC, VCCIO | 5 V              | 3.3 V            |
| VPP        | 13.5 V           | 10.5 V           |

- 2. Connect the adapter board on the SEN-SPI-BOX using the NXP MDI terminal. Components are on the top. Check the connector coding to avoid mistakes.
- 3. Click the Scan button.
- 4. Select the PSI5/DSI3 transceiver listed.

|                                                  | Semiconductors ©2021 - rev 10.4 |                   |                 |                                                                                                    |                      |
|--------------------------------------------------|---------------------------------|-------------------|-----------------|----------------------------------------------------------------------------------------------------|----------------------|
| Device list<br>SEN-SPI-BOX 8<br>PSI5 Transceiver | Sensor<br>Device                | PSI5 Transceiver  | B.A (L9663)     |                                                                                                    |                      |
|                                                  | SN                              | N/A               |                 |                                                                                                    |                      |
|                                                  | SPI mode                        | SafeSPI: In Frame | / 19663         |                                                                                                    |                      |
|                                                  | SPI configuration               | Chip Select       | Frequency Mode  | Clock Polarity Clock Phase<br>CPOL=0 CPHA=1                                                                                                    | e Width<br>32-bit    |
|                                                  | PSI5 Channels                   |                   |                 |                                                                                                    |                      |
|                                                  | PSI5 1                          | D PSI5 2          | Bus voltage 5.3 | / Y Symc pulse voltage                                                                                                    | e 2.5V 😪             |
| ected custom GUI : PSI5 Tra                      | nsceiver Interface              |                   |                 | Scan                                                                                                    | Select               |
| Connected                                        |                                 |                   |                 | and the second second sec | DOIE Transmission (2 |

Figure 25. Transceiver selection

### 5.2.1 DSI3

Two DSI3 interfaces are available on the SEN-DSI3-ADAPTER board: DSI3 channel 0 and DSI3 channel 1.

To enable or disable the interface for each channel, use the "DSI3 channel enable" checkbox.

Enabling a channel automatically sends discovery pulses. Every compatible device present on the bus is assigned a unique physical address.

| DSI3 Transcriver interface                 |            |
|--------------------------------------------|------------|
| Overvei 0 Ohannel 1                        |            |
| Channel Configuration                      |            |
| Send Discovery Pulses when channel enabled | 8          |
| Discovery pulses count                     | 7 🛟        |
| DSI3 channel enable                        |            |
|                                            | 886-041023 |

Figure 26. Enable or disable the DSI3 channel

To exit PDCM mode, the corresponding DSI3 channel must be disabled.

### 5.2.1.1 Command and response mode (CRM)

By default the transceiver boots in CRM mode. If a sensor is connected to the bus and owns a physical address, users may be able to send a CRM command.

The sensor manufacturer specifies the commands and the data to send.

| CRM Command Message Format  | 4         |
|-----------------------------|-----------|
| Physical address (4-bit)    | 1         |
| Command (4-bit)             | 0         |
| Data (16-bit)               | 0         |
| CRC (8-bit)                 | D 0       |
|                             | Send      |
| CRM Response Message Format |           |
| Physical address (4-bit)    | 1         |
| Status (4-bit)              | 0 2       |
| Data (16-bit)               | C84F 👙    |
| Expected CRC (8-bit)        | 67 🗘      |
| Success                     |           |
|                             | 222-04101 |

#### 5.2.1.2 Periodic data collection mode (PDCM)

Once the sensor is configured using CRM commands, the user must set the DSI3 receiver correctly for PDCM operations.

- 1. Selected chip time (transceiver chip time must be identical to the chip time of the DSI3 sensor).
- 2. Associate source ID to timeslot. If a mismatch occurs between the frame source ID and the slot number, the mismatch raises an error.
- Choose whether Broad Read Command (BRC) is sent every 500 µs or manually (when the user clicks the "Update" button.

The user can then switch the DSI3 transceiver to PDCM mode by clicking the "Enter" button. The transceiver stays in PCDM mode while the bus is powered.

To return to CRM mode, the user must power off, then power on, the associated channel to return to CRM mode.

### **First Field Verification Tool User manual**

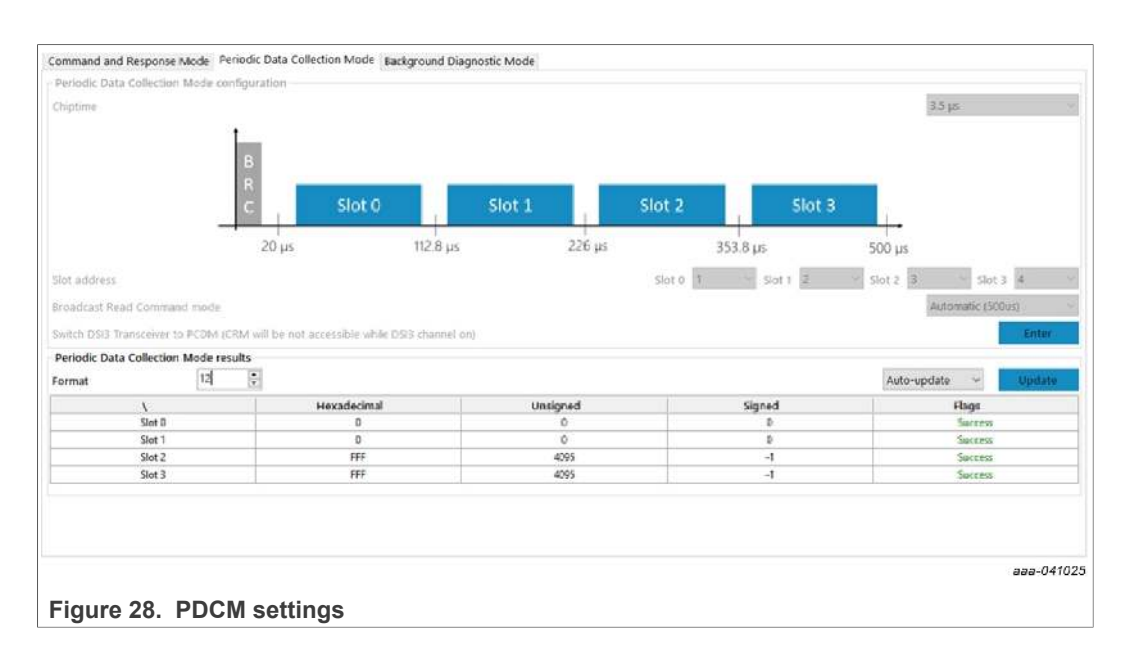

#### Background diagnostic mode (BDM) 5.2.1.3

Background diagnostic mode is not supported.

### 5.2.2 PSI5

Two PSI5 interfaces are available on the SEN-PSI5-ADAPTER board: PSI5 channel 0 and PSI5 channel 1.

The interfaces are enabled/disabled using the "PSI5 channel enable" checkbox.

The interface only works for "Sensor to ECU" communication (ECU to Sensor communication is not supported yet).

| into mode mos Alim - / 8.2<br>at 16 400 resourcedor -<br>16 4 polyhorocation poly governor                                                                                                    |
|----------------------------------------------------------------------------------------------------|
| ar fa 502 communication                                                                                                    |
| de syndrevinsteine poles gevenaue                                                                                                    |
| Siet 0 Siet 1 Siet e Siet 0 Siet 1                                                                                                    |
|                                                                                                    |
| u Colecton reals                                                                                                    |
| a Golection media                                                                                                    |
| a Colecton reals                                                                                                    |
| Second second second                                             |
| a Colection reals                                                                                                    |
| له والمحتجة المحتجة المحت<br>المحتجة المحتجة المحتجة المحتجة المحتجة المحتجة المحتجة المحتجة المحتجة المحتجة المحتجة المحتجة المحتجة المحتجة<br>المحتجة المحتجة المحتجة المحتجة المحتجة المحتجة المحتجة المحتجة المحتجة المحتجة المحتجة المحتجة المحتجة المحتج<br>المحتجة المحتجة المحتجة المحتجة المحتجة المحتجة المحتجة المحتجة المحتجة المحتجة المحتجة المحتجة المحتجة المحت<br>المحتجة المحتجة المحتجة المحتجة المحتجة المحتجة المحتجة المحتجة المحتجة المحتجة المحتجة المحتجة المحتجة المحتجة المحتجة المحتجة المحتجة المحتجة المحتجة المحتج<br>المحتجة المحتجة المحتجة المحتجة المحتجة المحتجة المحتجة المحتجة المحتجة المحتجة المحتجة المحتجة المحتجة المحتجة<br>المحتجة المحتجة المحتجة المحتجة المحتجة المحتجة المحتجة المحتجة المحتجة المحتجة المحتجة المحتجة المحتجة المحتج<br>المحتجة المحتجة المحتجة المحتجة المحتجة المحتجة المحتجة المحتجة المحتجة المحتجة المحتجة المحتجة المحتجة المحتجة المحتجة المحتجة المحتجة المحتجة المحتجة المحتجة المحتجة المحتجة المحتجة المحتجة المحتجة المحتجة المحتجة المحتجة المحتجة المحت<br>المحتجة المحتجة المحتجة المحتجة المحتجة المحتجة المحتجة المحتجة المحتجة المحتجة المحتجة المحتجة المحتجة المحتج<br>المحتجة المحتجة المحتجة المحتجة المحتجة المحتجة المحتجة المحتجة المحتجة المحتجة المحتجة المحتجة المحتجة المحتجة<br>المحتجة المحتجة المحتجة المحتجة المحتجة المحتجة المحتجة المحتجة المحتجة المحتجة المحتجة المحتجة المحتجة المحتجة<br>المحتجة المحتجة المحتجة المحتجة |

Figure 29. PSI5 transceiver interface

The operation mode must be selected according to the PSI5 sensor capability.

First Field Verification Tool User manual

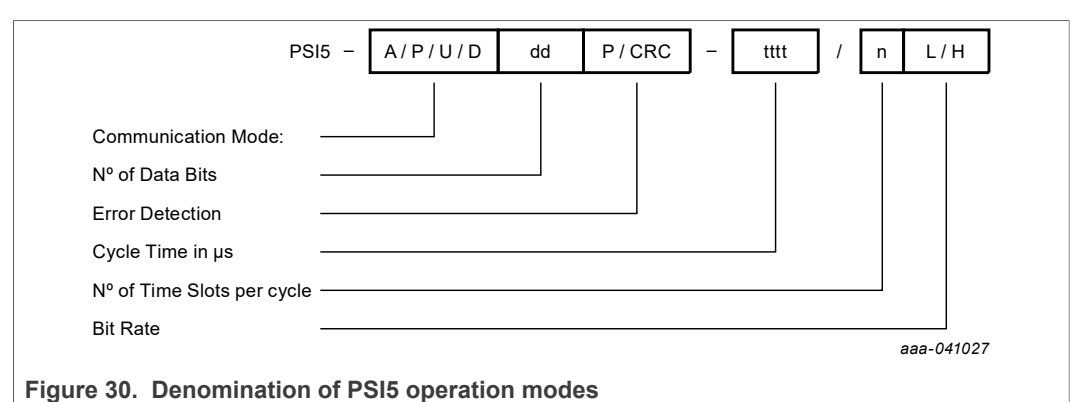

PSI5 supports both synchronous (P) and asynchronous (A) modes. Figure 30 provides a visual summary of the PSI5 operation modes and Table 4 provides details for each field.

Table 4. PSI5 operation mode details

| Field                     | Possible values                              |
|---------------------------|----------------------------------------------|
| Communication mode        | Synchronous: P                               |
|                           | Asynchronous: A                              |
| Number of data bits       | 16-bit: <b>16</b>                            |
|                           | 10-bit: <b>10</b>                            |
| Error detection           | CRC: C                                       |
|                           | Parity: <b>P</b>                             |
| Cycling time              | <b>200</b> μs to <b>8360</b> μs (32 μs step) |
| Number of slots per cycle | 1 to 6                                       |
| Bit rate                  | 125 kbit/s: L                                |
|                           | 189 kbit/s: <b>H</b>                         |

## 6 Using .ffvpkg or predefined sensor packages

### 6.1 Connect the sensor to the FFV kit

Plug the sensor to the Sensor FFV kit. If provided by NXP, use the NXP socket board, or connect your own board. The pinout is described in <u>Section 3.2</u>.

### 6.2 Scan for sensor

In the software, press the "Scan" button.

|                              |                   |                    |           |      |                |             |                                                                                                    | - |
|------------------------------|-------------------|--------------------|-----------|------|----------------|-------------|----------------------------------------------------------------------------------------------------|---|
| Device list<br>sEN-SPI-BOX B | Sensor            |                    |           |      |                |             |                                                                                                    |   |
| L. 🚔 uThomapple              | Device            | uThornapple XZ-F   | 1H P2.0   |      |                |             |                                                                                                    |   |
|                              | SN                | 1000B600A7         |           |      |                |             |                                                                                                    |   |
|                              | SPI mode          | 32-bit Standard SI | PI.       |      |                |             |                                                                                                    |   |
|                              |                   | Chip Select        | Frequency | Mode | Clock Polarity | Clock Phase | Width                                                                                                    |   |
|                              | SPI configuration | NXP MDI            | 10 MHz 🗠  | 0 ~  | CPOL=0         | CPHA=0      | 32-bit                                                                                                    |   |
|                              |                   |                    |           |      |                |             |                                                                                                    |   |
|                              |                   |                    |           |      |                |             |                                                                                                    |   |
|                              |                   |                    |           |      |                |             |                                                                                                    |   |
|                              |                   |                    |           |      |                |             | 1999 - 1999 - 1999 - 1999 - 1999 - 1999 - 1999 - 1999 - 1999 - 1999 - 1999 - 1999 - 1999 - 1999 - 1999 - 1999 - |   |

Figure 31. Sensor selection page

A list of the compatible sensors appears.

### 6.3 Configure the sensor

Select the sensor from the list and if available, configure the SPI/I<sup>2</sup>C settings. *Note:* The new configuration is applied only when the "Select" button is activated.

### 6.3.1 Advanced window for advanced features

To open the advanced windows, right-click any compatible sensor.

First Field Verification Tool User manual

| All                      | Sensor            |               |             |           |      |                |             |        |
|--------------------------|-------------------|---------------|-------------|-----------|------|----------------|-------------|--------|
| uThornapole<br>See regis | Device            | uThomapple    | XZ-HH P2.0  |           |      |                |             |        |
| Scripting                | SN                | 1000B600A7    |             |           |      |                |             |        |
|                          | SPI mode          | 32-bit Standa | ard SPI     |           |      |                |             |        |
|                          |                   | SPI           | Chip Select | Frequency | Mode | Clock Polarity | Clock Phase | Width  |
|                          | SPI configuration | 5210          | - NXP MDI   | 10 MHz ~  | 0    | CPOL= -        | CPHA=0      | 32-bit |

**Note:** This feature should be used with special care and is not synchronized with standard functions.

This capability means that users can overwrite the sensor register without seeing it in the other window if it is not updated.

Currently, there are two advanced forms:

- Register table: Quick and easy way to read and modify the sensor memory.
- Scripting: To configure the sensor, automate actions with a command list.

### 6.3.1.1 Register table

Figure 33 presents the values found in the registers of the sensor.

| Undate Direct    | at a large state of the |                    |                  |                  | Conroh           | devetat1 i2c u2  | Desuite four  | ar o  |
|------------------|-------------------------|--------------------|------------------|------------------|------------------|------------------|---------------|-------|
|                  | ntiniousiy              |                    |                  |                  | Search           | devstart (20 05  | Results (Duri | 912   |
| DEVSTAT1 (02h)   |                         |                    |                  |                  |                  |                  | 0             | 4     |
| VBUFUV_ERR       | BUSINUV_ERR             | VBUFOV_ERR         | RESERVED         | INTREGA_ERR      | INTREG_ERR       | INTREGF_ERR      | CONT_ERF      | t I   |
|                  |                         |                    |                  |                  |                  |                  |               |       |
| I2C_ADDRESS (3F  | h)                      |                    |                  | ·                |                  |                  | 60            |       |
| I2C_ADDRESS[7:0] | I2C_ADDRESS[7:0]        | I2C_ADDRESS[7:0]   | I2C_ADDRESS[7:0] | I2C_ADDRESS[7:0] | I2C_ADDRESS[7:0] | I2C_ADDRESS[7:0] | I2C_ADDRESS   | 7:0]  |
|                  |                         | M                  |                  |                  |                  |                  |               |       |
| CH0_CFG_U3 (42)  | l)                      |                    |                  | 50               |                  |                  | 0             |       |
| UNSIGNEDDATA     | DATATYPE0[1:0]          | DATATYPE0[1:0]     | DATATYPE1[2:0]   | DATATYPE1[2:0]   | DATATYPE1[2:0]   | MOVEAVG[1:0]     | MOVEAVG[1     | 0]    |
|                  |                         |                    |                  |                  |                  |                  |               |       |
| CH1_CFG_U3 (4A)  | 1}                      |                    |                  |                  |                  |                  | 0             |       |
| UNSIGNEDDATA     | DATATYPE0[1:0]          | DATATYPE0[1:0]     | DATATYPE1[2:0]   | DATATYPE1[2:0]   | DATATYPE1[2:0]   | MOVEAVG[1:0]     | MOVEAVG[1     | 0]    |
|                  |                         |                    |                  |                  |                  |                  |               |       |
|                  |                         |                    |                  |                  |                  |                  |               |       |
| 16:02:39.918:    | Reading 0x61 at         | I2C_ADDRESS (0x3F  | )                |                  |                  |                  |               |       |
| 16:02:43.210:    | Reading 0x60 at 1       | I2C_ADDRESS (0x3F) | )                |                  |                  |                  |               |       |
| 100000 (Marca)   |                         |                    |                  |                  |                  |                  | ch            | ine i |

Figure 33. Register sensor content

The data presented in the sensor table, shown in <u>Figure 33</u>, is not real time and a mismatch could exist between the value in the table and the actual register value. The value is displayed in hexadecimal format.

Use filters to reduce the number of visible registers (address, register name, bit field name).

### 6.3.1.2 Custom script

In parallel, custom scripts can be executed if users want to automate some actions.

To learn how to write scripts, review <u>Section 6.5.3.1</u>.

| This is my custom script<br>OxC01B<br>Check oscillator (inc every 100 us)<br>[40,41,42,43,44,45,46,47,48,49,50,51,52,53,54,55,56,57,58,59]<br>Single data request<br>[16:04:37.738] -1 |                              |
|----------------------------------------------------------------------------------------------------|------------------------------|
| OxC01B<br>Check ascillator (inc every 100 us)<br>[40,41,42,43,44,45,46,47,48,49,50,51,52,53,54,55,56,57,58,59]<br>Single data request<br>[16:04:37.738] -1                             |                              |
| 0xC01B<br>Check oscillator (inc every 100 us)<br>[40,41,42,43,44,45,46,47,48,49,50,51,52,53,54,55,56,57,58,59]<br>Single data request<br>[16:04:37.738] -1                             |                              |
| Check oscillator (inc every 100 us)<br>[40,41,42,43,44,45,46,47,48,49,50,51,52,53,54,55,56,57,58,59]<br>Single data request<br>[16:04:37.738] -1                                       |                              |
| Check oscillator (inc every 100 us)<br>[40,41,42,43,44,45,46,47,48,49,50,51,52,53,54,55,56,57,58,59]<br>Single data request<br>[16:04:37.738] -1                                       |                              |
| Check oscillator (inc every 100 us)<br>[40,41,42,43,44,45,46,47,48,49,50,51,52,53,54,55,56,57,58,59]<br>Single data request<br>[16:04:37,738] -1                                       |                              |
| Check oscillator (inc every 100 us)<br>[40,41,42,43,44,45,46,47,48,49,50,51,52,53,54,55,56,57,58,59]<br>Single data request<br>[16:04:37.738] -1                                       |                              |
| [40,41,42,43,44,45,46,47,48,49,50,51,52,53,54,55,56,57,58,59]<br>Single data request<br>[16:04:37.738] -1                                                                              | 0                            |
| Single data request<br>[16:04:37.738] -1                                                                                                    | 0                            |
| [16:04:37.738] -1                                                                                                    |                              |
| [rownshipo] r                                                                                                    | ,                            |
| [16:04:37.818] -1                                                                                                    |                              |
|                                                                                                    | ¢                            |
| Muliple data request                                                                                                    | ¢                            |
| Fail                                                                                                    | :                            |
|                                                                                                    | Ċ                            |
|                                                                                                    |                              |
|                                                                                                    |                              |
|                                                                                                    |                              |
|                                                                                                    | Muliple data request<br>Foil |

Figure 34. FFV script editor

### 6.4 Open the package

Press the "select" button to open the package content.

There are two types of .ffvpkg files:

- Test File (See the magnifier icon in Figure 35.)
- Datalogger File (See the graphing icon in Figure 35.)

Depending on the file, the correct form automatically opens.

|                               | Recent projects                                                                  |
|-------------------------------|----------------------------------------------------------------------------------|
|                               | <ul> <li>FXSL9xxxx Sanity Check</li> <li>FXSL9xxxx Real Time graphing</li> </ul> |
|                               | aaa-041028                                                                       |
| Figure 35. Types of .ffvpkg f | iles                                                                             |

If using .ffvscript file, jump to Section 6.5.3.

### 6.5 Use the package files

### 6.5.1 Test file

### 6.5.1.1 Configure the test

If available, press the wrench icon to change the test settings. Users can skip some tests by unchecking the test in the list.

|                                                                                                    |          |                  |             |             | 4     | * NVD ( |            | ndirationEn d 0                                                                                                  |       |     |                 |      |       | Toris found          |
|----------------------------------------------------------------------------------------------------|----------|------------------|-------------|-------------|-------|---------|------------|----------------------------------------------------------------------------------------------------|-------|-----|-----------------|------|-------|----------------------|
| starting parameters                                                                                                    |          |                  |             |             |       | that ju | ~~         |                                                                                                    |       |     |                 |      |       | Teste round :        |
| lest settings                                                                                                    | -        |                  |             |             |       | 1       |            | Complete Soft Reset                                                                                              | \$    | ?   |                 |      |       |                      |
| 5                                                                                                    | Value    |                  |             |             |       |         |            | and the second second second second second second second second second second second second second second second |       |     |                 |      |       |                      |
| Date dime.                                                                                                    |          | 12/              | 09/2019 - 1 | 1:49        | _     | -       |            | Contrim Device status                                                                                            | ¢.    | r   |                 |      |       |                      |
| ent Nome                                                                                                    |          | .T.              | er spals XZ | -SPM        |       | 3       | Ø          | Complete Register Pattern Write Verification                                                                     | ¢     | 7   |                 |      |       |                      |
| kat Sumber                                                                                                    |          |                  | F21 \$80422 |             |       | 1150    |            | and the second second second second second second second second second second second second second second second | -     | 222 |                 |      |       |                      |
| Dandife                                                                                                    | -        | X                | 30g Z 4     | 259         |       | 4       |            | Configure Data Sources                                                                                           | Q.    | ?   |                 |      |       |                      |
| iaral Number                                                                                                    |          |                  | 1000CCS070  | 114400      |       |         |            | Containing Control Charlest Charles                                                                              | 1.61  |     |                 |      |       |                      |
|                                                                                                    | -        | 204.2            | T DOWN ST.  | - Mine      |       | -       |            | Compare senser signal chain                                                                                      | 4°.   | · r |                 |      |       |                      |
| esting results                                                                                                    |          |                  |             |             |       | ÷       |            | Complete Startup Coarse Oscillator Verification                                                                  | 0     | ?   |                 |      |       |                      |
| lesuits                                                                                                    |          |                  |             |             |       |         | -          |                                                                                                    |       |     |                 |      |       |                      |
|                                                                                                    | Messance | Measured         | Модичес     | Limit       | Lost. | -7      | 2          | Continu Traceability Information                                                                                 | C1    | 7   |                 |      |       |                      |
| nemal Oscillence                                                                                                    | Mas      | Mean             | Mrc         | Mn          | Max   |         | Ø          | Read and Record Stored Selffest Data                                                                             | ¢     | ?   |                 |      |       |                      |
| lesuits for X-axe                                                                                                    |          |                  |             |             |       | •       | 12         | Confirm Device Configuration                                                                                     | \$    | ?   |                 |      |       |                      |
|                                                                                                    | Messured | Measured<br>Moon | Measures    | Uerh<br>Min | Limit | 90      |            | Complete Pre Self Test Offset                                                                                    | 0     | ?   |                 |      |       |                      |
| to Sof Test Offset                                                                                                    |          |                  |             |             | 1000  |         |            | 100 2012 100 100 1200                                                                                            |       |     |                 |      |       |                      |
| light Sel-liss:                                                                                                    |          |                  |             |             |       |         |            | Complete Fixed value set lest                                                                                    | Q.    |     |                 |      |       |                      |
| and Feltern I                                                                                                    |          |                  |             |             |       | 12      |            | Complete Digital Set Test                                                                                        | ð     | 2   |                 |      |       |                      |
| pez Pattern 2                                                                                                    | -        |                  |             | -           |       |         |            |                                                                                                    | -     |     |                 |      |       |                      |
| Analog Self-Test Positive                                                                                                    | -        |                  |             |             |       | 15      |            | Complete Analog Self Test Phase 1                                                                                | 0     | ?   |                 |      |       |                      |
| Analyse Salf-Tart Manating                                                                                                    |          |                  |             |             | _     |         |            |                                                                                                    | .6    | -   |                 |      |       |                      |
| Forthe b- lest Megetere Litreet                                                                                                    |          | _                | -           | -           |       | 51      |            | Complete Post Self test Offset Phase 1                                                                           | Ç1    | 7   |                 |      |       |                      |
| host OC Officer                                                                                                    |          |                  |             |             |       | h       |            | Complete Analog Sell Test, Phase 2                                                                               | ¢     | ?   |                 |      |       |                      |
| texuits for Z axis                                                                                                    |          |                  |             |             |       |         |            | considers many all successful relation at                                                                        | ,h    | -   |                 |      |       |                      |
|                                                                                                    | Mensured | Measured         | Measure:    | Herb        | Limb  | 373     |            | Complete Pool Set and Other Price 2                                                                              | · · · | F.  |                 |      |       |                      |
| la contrata de la contrata de                                                                                                    | Min      | Muan             | Max         | Ma          | Max   |         |            | Restart Offset Cancellation Fast Startup                                                                         | ¢     | 7   |                 |      |       |                      |
| he Self Test Offset                                                                                                    | -        |                  |             | -           |       |         |            |                                                                                                    |       |     |                 |      |       |                      |
| Digital Self Test                                                                                                    |          |                  |             |             |       | -10     |            | Complete Post OC Baset Offset                                                                                    | Φ     | 7   |                 |      |       |                      |
| Found Tables 1                                                                                                    | -        | _                |             |             |       |         | 1.1        |                                                                                                    | .th   | -   |                 |      |       |                      |
| Andrea Self Teat Practice                                                                                                    |          |                  |             |             |       |         | <b>E</b> 1 | nansoon to wornal wode                                                                                           | 191   | - E |                 |      |       |                      |
| out Self-Test Fostilive Officer                                                                                                    | -        |                  |             | -           |       |         |            |                                                                                                    |       |     |                 |      |       |                      |
| Shelling Self-Tern Netherlive                                                                                                    |          | -                |             |             | -     |         | - 41       |                                                                                                    |       |     |                 |      |       | letts parend a       |
| the state of the state of the s | 0.       |                  |             | 1           | 1     | 20.000  | 10.000     |                                                                                                    |       |     |                 |      | 21111 | Real Process         |
| Back.                                                                                                    |          |                  |             |             |       |         |            |                                                                                                    |       |     | Run all testing | 1.00 | Seize | Run                  |
| Connected                                                                                                    |          |                  |             |             |       |         |            |                                                                                                    |       |     |                 |      |       | A TEMPORE IN MURICIE |

Figure 36. Test of an FXLS90422AES inertial sensor

### 6.5.1.2 Run the test

Once everything is configured, press the "Run" button. Wait while the sequence is being executed. To view the details of the selected test, click the folder icon.

First Field Verification Tool User manual

| FFV Sense<br>NXP Se            | or First I<br>eniconducto | ield Ve      | rificatio<br>- rev 4.0 | n Tool     |              |          |        |                                                  |                |      |       |                        | NP                |
|--------------------------------|---------------------------|--------------|------------------------|------------|--------------|----------|--------|--------------------------------------------------|----------------|------|-------|------------------------|-------------------|
| Text settings                  |                           |              |                        |            |              | ^ NXP.0  | Jen6_\ | erilcationFie.40                                 |                |      |       |                        | Tests found : 1   |
| 1                              | Volue                     |              |                        |            |              |          |        |                                                  |                |      |       |                        |                   |
| Data Gara                      |                           | *1           | 0041010                | 1.40       |              | 1        |        | Complete Seft Reset                              | - ¢            |      | ~     |                        |                   |
| Date time                      |                           | 12           | UB/2019 - 1            | T R ANK    |              |          |        |                                                  |                |      |       |                        |                   |
| Dat Number                     |                           | -            | EVISAND2               | PIN        |              | 2        |        | Confirm Device Status                            | - Ç            |      | *     |                        |                   |
| Chappelinio                    |                           | ¥.           | 150a 7:14              | 1.5-1      |              |          | 121    | Consolida Displates Dations Milita Medication    |                | Date |       |                        |                   |
| Sarial Number                  |                           |              | 100600402              |            |              |          | - 20   | Complete Register Pattern Write Vernication      | - <del>Y</del> |      |       |                        |                   |
| PC1                            |                           | SENIO        | R-ROY / SH             | - 1 MHz    |              | 4        |        | Configure Data Severar                           | - 6            | 0    |       |                        |                   |
|                                |                           |              |                        |            |              |          |        | congine one series                               | - Y            | -    |       |                        |                   |
| Testing results                |                           |              |                        |            |              | 5        |        | Configure Sensor Signal Chain                    | ¢              | b    |       |                        |                   |
| hesurs                         | Measured                  | Measured     | Measured               | Linit      | Umit         | 6        |        | Complete Startup Coarse Oscillator Vertilication | φ              | 6    |       |                        |                   |
| 1                              | Min                       | Mean 10 Mean | Max                    | Min        | Max          | 7        |        | Confirm traceability information                 | 0              | 6    | *     |                        |                   |
| Internal oscillator            |                           | IO, DE INIPA |                        | 5.3 MPL    | To prove     |          | _      |                                                  | - 1            | -    |       |                        |                   |
| Results for X-axis             |                           |              |                        |            |              |          |        | Read and Record Stored Selffest Data             | ୍ୱତ            |      | ~     |                        |                   |
| 1                              | Measured                  | Mean         | Mescred                | Min        | Max          | 9        |        | Confirm Device Configuration                     | ¢              |      | ~     |                        |                   |
| Pre Sell-Text Officet          | -73 mg                    | -20 mg       | 0.00                   |            |              |          |        |                                                  |                | ~    |       |                        |                   |
| Digital Solf-Test              |                           | 6780         |                        | E77F       | E781         | 10       |        | Complete Pre Self Test Offset                    | ୍ରତ            |      | ×.    |                        |                   |
| Fixed Pattern 1                |                           | AAAA         |                        | AAAA       |              | -        |        | Annual de Mariel Maler Ault Trat                 | . de           | 1200 |       |                        |                   |
| Fixed Pattern 2                |                           | 3555         |                        | 5555       |              |          |        | Complete Level Value Self Test                   | - ¥            |      | × .   |                        |                   |
| Analog Self-Test Positive      | 44.3.g                    | 44,35 g      | 44,37 g                | 25,68-g    | 62,29 g      | 12       |        | Complete Digital Self Test                       | <b>.</b> 6     | 2    |       |                        |                   |
| Post Self-Test Positive Offset | 1,03-9                    | 1,05 g       | 1,1.9                  | -1,17g     | 1,17.9       | -        |        | complete organister rest                         |                | 6    |       |                        |                   |
| Analog Self-Test Negative      | -43,38 g                  | -48,36 g     | -43,35 g               | -62,29 g   | -26,68 g     | 12       |        | Complete Analog Solf Test Phase 1                | ð              | Ph   | 1     |                        |                   |
| Post Self-Test Negative Offset | 1,03 g                    | 1,65 g       | 1,1 g                  | -1,17g     | 1,17g        |          |        |                                                  |                |      |       |                        |                   |
| Post OC Offset                 | 1,03 g                    | 1,06 g       | 1,1 g                  | -1,17g     | 1,17 g       | 14       |        | Complete Post Sell Test Offset Phase 1           | - Ø            |      | x     |                        |                   |
| Results for Z-axis             |                           |              |                        |            |              |          |        |                                                  |                | ~    |       |                        |                   |
| 1                              | Measured                  | Mean         | Mesured                | tint<br>Mo | Limit<br>Max | 15       |        | Complete Analog Self Test. Phase 2               | - <b>Q</b>     | 2    | *     |                        |                   |
| Pre Sell-Test Offset           | 975 mg                    | 102.0        | 1.64 a                 |            |              | 10       |        | Complete Post Self Test Offset Phase 2           | _ ç            |      | ×     |                        |                   |
| Dieital Salf, Tect             |                           | 6750         |                        | 5775       | \$781        |          |        | Red of Alleria Constitution Fred Floridan        |                | Des  |       |                        |                   |
| Eved Pattern 1                 | -                         | 3555         |                        | 5155       |              |          |        | Restant Oriset cancellation rast startup         | - <del>V</del> | 0    | •     |                        |                   |
| Eved Pattern 2                 | -                         | 4444         |                        | 4665       |              | 18       |        | Complete Post OC Paret Offert                    | 0              | 25   | 1 M I |                        |                   |
| Analog Self-Test Positive      | 21,27 g                   | 27,31 g      | 27,38 g                | 13.97 g    | 31,31g       |          |        | and the second second second second              | - <del>*</del> | -    |       |                        |                   |
| Post Self-Test Positive Offset | 103 g                     | 3,08 g       | 3.13 q                 | -104 mg    | 2.12.9       | 19       |        | Transition to Normal Mode                        | Ó              | Ph   | 4     |                        |                   |
| Analog Self-Test Negative      | -22,54 g                  | -22,45 g     | -22,4 g                | -31,310    | -13,97 g     |          |        |                                                  |                | -    |       |                        |                   |
| Post Self-Test Negative Offset | 1.07 g                    | 3,09 g       | 3,13 g                 | -104 mg    | 2,12 g       |          |        |                                                  |                |      |       |                        |                   |
| Port OC Offset                 | 103 9                     | 1,08 g       | 3,1 9                  | -104 mg    | 2,12 g       | v Filter | s All  |                                                  |                |      |       |                        | Tests passed 16/1 |
| Dack                           |                           |              |                        |            |              |          |        |                                                  |                |      |       | Run all testing ~ Save | Fun               |
|                                |                           |              |                        |            |              |          | -      |                                                  |                |      |       | U<br>U                 | aaa_03082         |

### Figure 37. FFV running the test

When complete, export the test results by clicking "Save". A ".ffvreport" file and a .pdf is generated. The results are visible later when opening the file.

Close the software.

### 6.5.1.3 Open a test report

Open a test report file by double-clicking a ".ffvreport" file or by launching the software and selecting the file from the window browser.

| Starting parameters                  |                 |                  |                 |              |              | ^  | NXP_G   | en6_1        | VerificationFile_4.0                            |          |       | Tests    | s found :       |
|--------------------------------------|-----------------|------------------|-----------------|--------------|--------------|----|---------|--------------|-------------------------------------------------|----------|-------|----------|-----------------|
| lest settings                        |                 |                  |                 |              |              |    | 1       | ÷            | Complete Soft Reset                             | 6        | ~     |          |                 |
| X                                    | Veluc           |                  |                 |              |              |    |         | Þ            | Confirm Device Status                           | 10       | 2     |          |                 |
| Date time                            |                 | 12               | mq/2019 - 1     | -1C          |              |    |         |              |                                                 | 04       |       |          |                 |
| Part Name                            | 1               | ulh              | omepple X2      | -MM          |              |    | *       | 3£.          | Complete Register Pattern Write Verification    | 10       | ~     |          |                 |
| Part Number                          |                 |                  | FXL \$30422     |              |              |    | 4       | 10           | Configure Data Sources                          | pm,      | 3     |          |                 |
| Channellinfo                         | _               | X:               | 150g 7:142      | 53           |              |    |         |              | and a second second second                      | - Secol  | 11000 |          |                 |
| Serial Number                        | -               |                  | 1090003570      |              |              |    | 5       | -12          | Configure Sensor Signal Chain                   | 67       | 1     |          |                 |
| ECO .                                |                 | SEN SI           | 4 600.7 514     | 1 MH2        |              |    |         |              |                                                 |          |       |          |                 |
| testing results                      |                 |                  |                 |              |              |    | 9       | *            | Complete Startup Coarse Oscillator Verification | 25       | ~     |          |                 |
| Results                              |                 |                  |                 |              |              |    | 7       |              | Confirm Traceability Information                | 87       | 3     |          |                 |
| ۸.                                   | Measured<br>Min | Measured<br>Mean | Measured<br>Max | Limit<br>Mie | Limit<br>Mas |    | ð       | 2            | Read and Record Stored Self-Test Data           | 87       | 4     |          |                 |
| eternal Oscillator                   |                 | 10.66 MH+        |                 | Q.I.M.H.     | 10.5 MHz     | E. | .9      | $\mathbb{R}$ | Confirm Device Configuration                    | Ph       | 5     |          |                 |
| Results for X-axis                   |                 |                  |                 |              |              |    | 10      |              | Complete Pre-Self-Jest Offset                   | pag      | 3     |          |                 |
| x                                    | Measured<br>Min | Measured<br>Mean | Measured<br>Mus | Limit<br>Min | Limit<br>Mas |    |         |              |                                                 | Can      |       |          |                 |
| Pre Self- iest Offset                | -/5 mg          | -Jb mg           | Umg             |              |              |    | 12      |              | Complete Fixed Value salmiest                   | 100      | 4     |          |                 |
| Digital Self-Test<br>Fixed Pattern 1 |                 | 6730<br>AAAA     |                 | F77F<br>AAAA | F781         |    | v       | 3E           | Complete Digital Self-Test                      | 6        | ~     |          |                 |
| Fixed Pattern 2                      |                 | 5555             |                 | 5555         |              |    | B       |              | Complete Analog Self Test 1                     | Prin.    | 1     |          |                 |
| Analog Self-Test Positive            | 4439            | 44,35 g          | 44,37 g         | 26,68 9      | 62,29 y      |    |         |              |                                                 |          |       |          |                 |
| Past Self Test Positive Offset       | 1,03 g          | 106 g            | 1,1 g           | 1,17 g       | 1,179        |    | - 14    | 35           | Complete Post Self Test 1                       | 6        | ×     |          |                 |
| Analog Self-Test Negative            | -13.39 q        | -43,36 c         | -/3,35 g        | -62,29 q     | -23,68 q     |    |         |              |                                                 |          |       |          |                 |
| Post Self-Test Negative Offset       | 1.03 g          | g cu:            | 1,1 9           | -1.179       | 1,1/9        |    | ъ       | - Ke         | Complete Arialog Self Test 2                    | 12       | ~     |          |                 |
| -oa oc o ise                         | 1,05 g          | Do 3             | 1.19            | rin B        | 1,17.9       |    | -       | 12           | Complete Bost Self Test 2                       | Den.     | ~     |          |                 |
| Results for Z-axis                   |                 |                  |                 |              |              |    |         |              | Compare Part and Int A                          | - Kennel |       |          |                 |
| X.                                   | Measured<br>Min | Messared<br>Mart | Measured<br>Max | Umit<br>Min  | Limit<br>Max | 18 | 17      | 1            | Restart Offset Cancellation Fast Startup        | Đ        | ~     |          |                 |
| Pre Sall-Test Offset                 | 975 mg          | . nr g           | 1,04 g          |              |              |    | 18      | 12           | Transition to Normal Mode                       | 25       | ~     |          |                 |
| Digital bet-last                     | 18              | E-OD             |                 | L//I         | L/01         |    |         |              |                                                 |          |       |          |                 |
| Fixed Pattern 1                      |                 | 3535             |                 | 5555         |              |    |         |              |                                                 |          |       |          |                 |
| Fixed Rathens 2                      |                 | AAAA             |                 | AAAA         |              |    | Titters | Al           | •                                               |          |       | Tests pa | assed 16        |
|                                      |                 |                  |                 |              |              |    |         |              |                                                 |          |       | General  | te PDF          |
|                                      |                 |                  |                 |              |              |    |         |              |                                                 |          |       | 100000   | Constant of the |
|                                      |                 |                  |                 |              |              |    |         |              |                                                 |          |       | 888-     | -0398           |

© NXP B.V. 2021. All rights reserved.

This form is read-only. Re-executing any test from here is not possible.

#### 6.5.1.4 Create a custom test file using C# .Net

Custom test files can be developed using Visual Studio IDE with C# .Net framework. Special documentation is available from the FFV software by clicking "Create advanced C# script" from the launcher.

### 6.5.2 Datalogger file

### 6.5.2.1 Configure the sensor

|                            | Danston       | _      |
|----------------------------|---------------|--------|
| Range (dps)                | 125           | ~      |
| Sam <mark>ple ra</mark> te | 800µs         | ~      |
| Low Pass Filter            | 60Hz, 2-Pole  | . v    |
| Configuration of           | X-Axis, Low-g |        |
| Range (g)                  | 1.50          | -      |
| Sample rate                | 64µs          | ~      |
| Low Pass Filter            | 60Hz, 2-Pole  | ~      |
| Configuration of           | Y-Axis, Low-g |        |
| Range (g)                  | 1.50          | •      |
| Sample rate                | 64µs          | ~      |
| Low Pass Filter            | 60Hz, 2-Pole  | v      |
|                            | Success       |        |
| Read                       | Write         |        |
|                            | 999/          | 130827 |

Figure 39. Example of configuration interface

The left panel offers many high-level settings the user may access to configure the sensor. Do not forget to apply the settings before starting any data steam.

This panel may display differently depending on the selected file/sensor.

#### 6.5.2.2 Configure the streaming settings

The streaming panel is split in 3 different sub panels.

6.5.2.2.1 Stream settings

The Stream settings panel allows users to select:

- "Sampling time" between two data (make sure that the communication frequency is high enough to support the highest rate).
- "Count": The number of samples to be collected (any non-number value is turned into infinite).
- "Acquisition time": Not selectable. It just gives the result of "Count" x "Sampling Time".
- "Unit in LSB": Unchecked. Shows the plot with the standard units, else shows in LSB.
- "Start" / "Stop": Launch/stop the stream.

First Field Verification Tool User manual

| s                                     | tream settings |            |
|---------------------------------------|----------------|------------|
| Sampling rate                         | 1 kHz          | ~          |
| Count                                 | 00             |            |
| Acq. time                             | 00             |            |
|                                       | Unit in LSB    |            |
|                                       | Start          |            |
|                                       |                | aaa-039828 |
| Figure 40. FFV configuring the stream | settings       |            |

#### 6.5.2.2.2 Stream info

The stream info panel displays status information about the data collection.

|              | Stream info |
|--------------|-------------|
| Status       | Suspended   |
| Sample count | 1077        |
| Elasped time | 1.08 s      |
| 1.           | aaa-039829  |

### 6.5.2.2.3 Recording settings

The Recording settings panel allows the user to record the incoming data stream.

- Output file: The path of the record
- Status: Indicates whether a recording is taking place.
- Recording time: Displays how long the recording has been running.
- Record / Stop: Launches/Stops the record.

| Re            | ecording settings     |
|---------------|-----------------------|
| Output file   | Desktop\my_record.txt |
| Status        |                       |
| Recording tim | e                     |
|               | Record                |
|               | aaa-039830            |

6.5.2.2.4 Run the datalog

Once everything is configured, take advantage on the fast real-time data plotting.

### First Field Verification Tool User manual

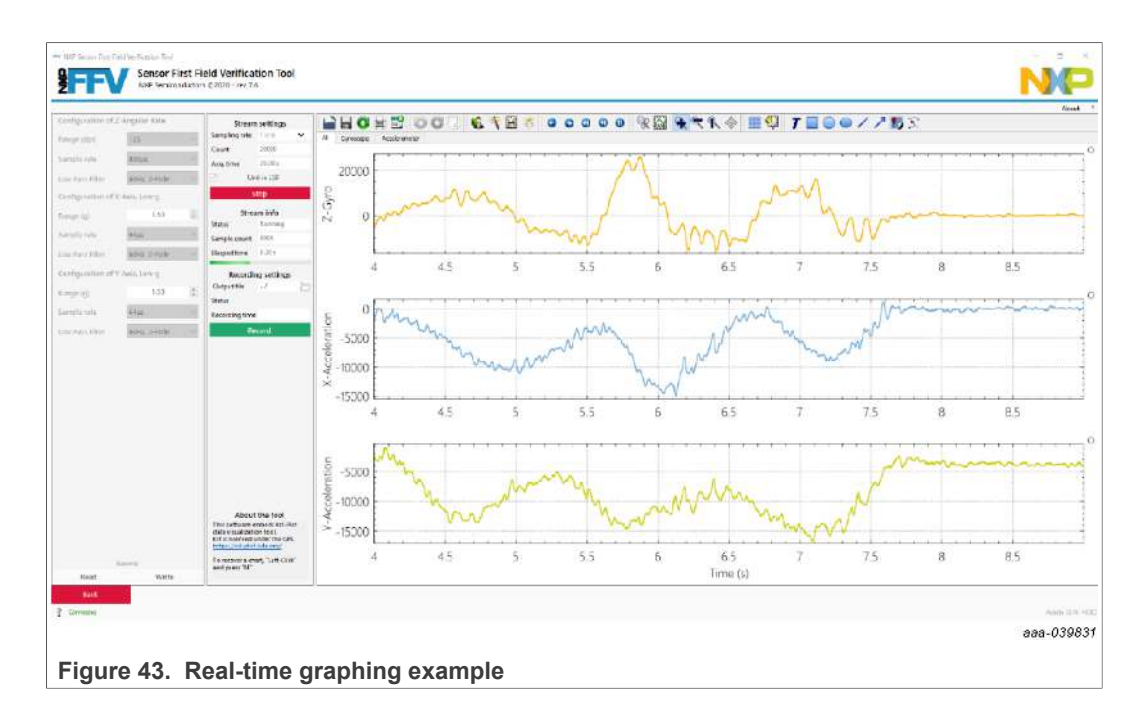

### 6.5.3 Script file

To automatically execute a list of commands, use script files to create customized scripts. These scripts are editable using simple text keywords.

| or                                               | ?   | Launcher                                                                                        |   |
|--------------------------------------------------|-----|-------------------------------------------------------------------------------------------------|---|
| This is my custom script                         | 0   | This is my custom script                                                                        | 0 |
| RR 0x01 'Read devstat register                   | ~   | 0xC0F0                                                                                          | * |
| WR 0x1A 0x80 'Enable source ID0 for data request | 4   | Chier Golden has                                                                                | 1 |
| WR 0x1C 0x82 'Enable source ID2 for data request | ~   |                                                                                                 | 1 |
|                                                  |     |                                                                                                 | 0 |
| Check oscillator (inc every 100 us)              | 0   | Check ascillator (inc every 100 us)                                                             | S |
| MR [0] 20 100 -d                                 | 4   | [156, 157, 158, 159, 160, 161, 162, 163, 164, 165, 166, 167, 168, 169, 170, 171, 172, 173, 174, | 4 |
|                                                  |     |                                                                                                 |   |
| Single data request                              | 0   | Single data request                                                                             |   |
| DR 0 -t -d                                       | ~   | [15:23:08.485] 0                                                                                | 4 |
| DR 2 -t -d                                       | ~   | [15:23:08.567] -1                                                                               | 4 |
|                                                  | 100 | Millinin data annuart                                                                           | 0 |
| Muliple data request                             |     | 10000000000-1-1-1-1-1-1-1-1-1-1-1                                                               | 5 |
| VID [0,2] 10 100 -G                              | •   |                                                                                                 | 0 |
|                                                  |     |                                                                                                 |   |

Figure 44. FFV creating customized scripts

To load the file content, drag and drop a text file into the editor area.

### 6.5.3.1 Create custom scripts

The available keywords are listed below and can be used to develop automatic line by line sequences.

- 6.5.3.1.1 Generic sensor commands (high-level)
  - RR <address> [options]: Read register command.
  - WR <address> <data> [options]: Write register command.
  - DR < source ID> [options]: Sensor Data Request command (Auto-Safety sensor).
- 6.5.3.1.2 Generic advanced sensor commands (high-level)
  - MR <addess(es)> <multiplier> <delay> [options]: Multi read register command, real time.
    - address(es): Can be [@1, @2, @3] or range as [@1 @3] (up to 1024 bytes).
    - multiplier: Repeat the address sequence.
    - delay: Time in μs between each command. (up to 100 ms, check the bus speed compatibility).
  - MD <*source Id*> <*multiplier*> <*delay*> [*options*]: Multi data-request register command, real time).
    - source Id: Can be [1, 2, 3] or range as [1 3].
    - multiplier: Repeat the source Id sequence.
    - delay: Time in µs between each command. (up to 100 ms, check the bus speed compatibility).
- 6.5.3.1.3 Generic SPI commands (low level)
  - S32 <data> [options]: 32-bit SPI transfer.
  - S24 <*data*> [*options*]: 24-bit SPI transfer.
  - S16 <*data*> [*options*]: 16-bit SPI transfer.
  - S8 <data> [options]: 8-bit SPI transfer.
- 6.5.3.1.4 Generic I<sup>2</sup>C commands (low level)

### Not supported yet.

- 6.5.3.1.5 Other commands (low level)
  - SETV <channel> <voltage> [options]: Power supply command <u>(Special care is required</u> when using this command. Applying an incorrect voltage may damage a sensor.).
     channel: VCC, VCCIO, or VPP.
    - voltage: (VCC, VCCIO) OFF, 3.3, 5 (VPP) OFF, 10.5, 13.5.
  - DELAY <time> [options]: Software delay command in milliseconds, not real time, only accurate for long timing.
  - ': Comment.

### 6.5.3.1.6 Using [Options]

At the end of the command line, add a "-" followed by the option flag. The available flags are:

- -D: Output result in decimal rather than hex.
- -T: Print timestamp.

### 6.5.3.1.7 Examples

#### Table 5. Example script commands

|                      | •                                                                                    |
|----------------------|--------------------------------------------------------------------------------------|
| Command              | Command comment                                                                      |
| rr 0x3e              | 'read address 3E in hexadecimal, result output is in hexadecimal.                    |
| rr 25 -t             | 'read register 25 (19 in hex), result output in hexadecimal, timestamp is displayed. |
| rr 0x12 -d           | 'read address 12 in hexadecimal, result output is in decimal.                        |
| wr 0x1A 0xAA         | 'write 0xAA in the register 0x1A.                                                    |
| wr 0x41 255          | 'write 0xFF in the register 0x41.                                                    |
| dr 0 -d -t           | 'data request channel 0 with timestamp and decimal output.                           |
| mr [0-5] 1 0         | 'read addresses from 0 to 5 once at the highest bus speed.                           |
| mr [0,1,2,3,4,5] 1 0 | 'same as above.                                                                      |
| mr 0 20 100 -d       | 'read register at address 0 20 times every 100 $\mu s$ with a decimal display.       |
| md 0 5 100           | 'data request for channel 0, 5 times every 100 μs.                                   |
| md [0,1] 10 200 -d   | 'data request channel 0 and 1, 20 times every 200 ms, decimal display.               |

### First Field Verification Tool User manual

## 7 Legal information

## 7.1 Definitions

**Draft** — A draft status on a document indicates that the content is still under internal review and subject to formal approval, which may result in modifications or additions. NXP Semiconductors does not give any representations or warranties as to the accuracy or completeness of information included in a draft version of a document and shall have no liability for the consequences of use of such information.

### 7.2 Disclaimers

Limited warranty and liability - Information in this document is believed to be accurate and reliable. However, NXP Semiconductors does not give any representations or warranties, expressed or implied, as to the accuracy or completeness of such information and shall have no liability for the consequences of use of such information. NXP Semiconductors takes no responsibility for the content in this document if provided by an information source outside of NXP Semiconductors. In no event shall NXP Semiconductors be liable for any indirect, incidental, punitive, special or consequential damages (including - without limitation - lost profits, lost savings, business interruption, costs related to the removal or replacement of any products or rework charges) whether or not such damages are based on tort (including negligence), warranty, breach of contract or any other legal theory. Notwithstanding any damages that customer might incur for any reason whatsoever, NXP Semiconductors' aggregate and cumulative liability towards customer for the products described herein shall be limited in accordance with the Terms and conditions of commercial sale of NXP Semiconductors.

**Right to make changes** — NXP Semiconductors reserves the right to make changes to information published in this document, including without limitation specifications and product descriptions, at any time and without notice. This document supersedes and replaces all information supplied prior to the publication hereof.

Suitability for use — NXP Semiconductors products are not designed, authorized or warranted to be suitable for use in life support, life-critical or safety-critical systems or equipment, nor in applications where failure or malfunction of an NXP Semiconductors product can reasonably be expected to result in personal injury, death or severe property or environmental damage. NXP Semiconductors and its suppliers accept no liability for inclusion and/or use of NXP Semiconductors products in such equipment or applications and therefore such inclusion and/or use is at the customer's own risk.

Applications — Applications that are described herein for any of these products are for illustrative purposes only. NXP Semiconductors makes no representation or warranty that such applications will be suitable for the specified use without further testing or modification. Customers are responsible for the design and operation of their applications and products using NXP Semiconductors products, and NXP Semiconductors accepts no liability for any assistance with applications or customer product design. It is customer's sole responsibility to determine whether the NXP Semiconductors products planned, as well as for the planned application and use of customer's third party customer(s). Customers should provide appropriate design and operating safeguards to minimize the risks associated with their applications and products. NXP Semiconductors does not accept any liability related to any default, damage, costs or problem which is based on any weakness or default in the customer's applications or products, or

the application or use by customer's third party customer(s). Customer is responsible for doing all necessary testing for the customer's applications and products using NXP Semiconductors products in order to avoid a default of the applications and the products or of the application or use by customer's third party customer(s). NXP does not accept any liability in this respect.

**Export control** — This document as well as the item(s) described herein may be subject to export control regulations. Export might require a prior authorization from competent authorities.

Evaluation products — This product is provided on an "as is" and "with all faults" basis for evaluation purposes only. NXP Semiconductors, its affiliates and their suppliers expressly disclaim all warranties, whether express, implied or statutory, including but not limited to the implied warranties of non-infringement, merchantability and fitness for a particular purpose. The entire risk as to the quality, or arising out of the use or performance, of this product remains with customer. In no event shall NXP Semiconductors, its affiliates or their suppliers be liable to customer for any special, indirect, consequential, punitive or incidental damages (including without limitation damages for loss of business, business interruption, loss of use, loss of data or information, and the like) arising out the use of or inability to use the product, whether or not based on tort (including negligence), strict liability, breach of contract, breach of warranty or any other theory, even if advised of the possibility of such damages. Notwithstanding any damages that customer might incur for any reason whatsoever (including without limitation, all damages referenced above and all direct or general damages), the entire liability of NXP Semiconductors, its affiliates and their suppliers and customer's exclusive remedy for all of the foregoing shall be limited to actual damages incurred by customer based on reasonable reliance up to the greater of the amount actually paid by customer for the product or five dollars (US\$5.00). The foregoing limitations, exclusions and disclaimers shall apply to the maximum extent permitted by applicable law, even if any remedy fails of its essential purpose.

**Translations** — A non-English (translated) version of a document is for reference only. The English version shall prevail in case of any discrepancy between the translated and English versions.

Security - Customer understands that all NXP products may be subject to unidentified or documented vulnerabilities. Customer is responsible for the design and operation of its applications and products throughout their lifecycles to reduce the effect of these vulnerabilities on customer's applications and products. Customer's responsibility also extends to other open and/or proprietary technologies supported by NXP products for use in customer's applications. NXP accepts no liability for any vulnerability. Customer should regularly check security updates from NXP and follow up appropriately. Customer shall select products with security features that best meet rules, regulations, and standards of the intended application and make the ultimate design decisions regarding its products and is solely responsible for compliance with all legal, regulatory, and security related requirements concerning its products, regardless of any information or support that may be provided by NXP. NXP has a Product Security Incident Response Team (PSIRT) (reachable at PSIRT@nxp.com) that manages the investigation, reporting, and solution release to security vulnerabilities of NXP products.

### 7.3 Trademarks

Notice: All referenced brands, product names, service names and trademarks are the property of their respective owners.

NXP — wordmark and logo are trademarks of NXP B.V.

## First Field Verification Tool User manual

## **Tables**

| Tab. 1. | NXP MDI connector pinout7        |
|---------|----------------------------------|
| Tab. 2. | Beagle connector pinout7         |
| Tab. 3. | DSI3/PSI5 adapter power settings |
|         | summary18                        |

## **Figures**

| Fig. 1.  | NXP Sensor SPI/I2C Master Kit - SEN-SPI-<br>BOX     |
|----------|-----------------------------------------------------|
| Fig. 2.  | SEN-SPI-BOX kit contents4                           |
| Fig. 3.  | Attaching the SEN-GEN6-SKT board to the SEN-SPI-BOX |
| Fig. 4.  | SEN-SPI-BOX overview6                               |
| Fig. 5.  | SEN-SPI-BOX interfaces6                             |
| Fig. 6.  | NXP MDI and Beagle connector pinout6                |
| Fig. 7.  | Debug cable pinouts7                                |
| Fig. 8.  | Status indicators8                                  |
| Fig. 9.  | Front LED indicators8                               |
| Fig. 10. | Block diagram9                                      |
| Fig. 11. | NXP Sensor FFV tool setup10                         |
| Fig. 12. | NXP Sensor FFV installation folder11                |
| Fig. 13. | NXP Sensor FFV tool installation                    |
|          | confirmation11                                      |
| Fig. 14. | Connecting the kit via USB Type-B cable12           |
| Fig. 15. | Compatible COM Port drivers 12                      |
| Fig. 16. | Select a script in the First Field Verification     |
|          | tool13                                              |
| Fig. 17. | Open an existing project                            |
| Fig. 18. | Open a compatible sensor without a                  |
|          | dedicated package file14                            |
| Fig. 19. | Open an unsupported device or missing a             |
|          | package                                             |
| Fig. 20. | rrv compauble device scan                           |

| Tab. 4. | PSI5 operation mode details | 21 |
|---------|-----------------------------|----|
| Tab. 5. | Example script commands     | 31 |

| Fig. 21. | FFV power supply voltage selection      | 15 |
|----------|-----------------------------------------|----|
| Fig. 22. | Example of custom GUI selection for SPI |    |
| -        | interface                               | 16 |
| Fig. 23. | SPI functions for data transfer         | 17 |
| Fig. 24. | I2C Interface                           | 17 |
| Fig. 25. | Transceiver selection                   | 18 |
| Fig. 26. | Enable or disable the DSI3 channel      | 19 |
| Fig. 27. | CRM settings                            | 19 |
| Fig. 28. | PDCM settings                           | 20 |
| Fig. 29. | PSI5 transceiver interface              | 20 |
| Fig. 30. | Denomination of PSI5 operation modes    | 21 |
| Fig. 31. | Sensor selection page                   | 22 |
| Fig. 32. | Advanced features                       | 23 |
| Fig. 33. | Register sensor content                 | 23 |
| Fig. 34. | FFV script editor                       | 24 |
| Fig. 35. | Types of .ffvpkg files                  | 24 |
| Fig. 36. | Test of an FXLS90422AES inertial sensor | 25 |
| Fig. 37. | FFV running the test                    | 26 |
| Fig. 38. | FFV opening the test report             | 26 |
| Fig. 39. | Example of configuration interface      | 27 |
| Fig. 40. | FFV configuring the stream settings     | 28 |
| Fig. 41. | FFV stream information                  | 28 |
| Fig. 42. | FFV recording the settings              | 28 |
| Fig. 43. | Real-time graphing example              | 29 |
| Fig. 44. | FFV creating customized scripts         | 29 |
|          |                                         |    |

### First Field Verification Tool User manual

### Contents

| 1                                                                                                    | Introduction 3                                                                                                    |
|----------------------------------------------------------------------------------------------------|----------------------------------------------------------------------------------------------------|
| 2                                                                                                    | Getting started 4                                                                                                    |
| 2.1                                                                                                    | Kit contents/packing list4                                                                                                    |
| 2.2                                                                                                    | Finding kit resources and information on                                                                                                    |
|                                                                                                    | the NXP website5                                                                                                    |
| 3                                                                                                    | Hardware description5                                                                                                    |
| 3.1                                                                                                    | Kit overview                                                                                                    |
| 3.2                                                                                                    | Pinout6                                                                                                    |
| 3.2.1                                                                                                    | NXP MDI connector7                                                                                                    |
| 3.2.2                                                                                                    | Beagle connector7                                                                                                    |
| 3.2.3                                                                                                    | Beagle debug cable7                                                                                                    |
| 3.3                                                                                                    | I FD indicators 8                                                                                                    |
| 3.3.1                                                                                                    | Rear view 8                                                                                                    |
| 3.3.2                                                                                                    | Front view 8                                                                                                    |
| 3.4                                                                                                    | Block diagram 9                                                                                                    |
| 4                                                                                                    | Setting up the FFV Tool kit 10                                                                                                    |
| 4 1                                                                                                    | Software installation 10                                                                                                    |
| 411                                                                                                    | Download software 10                                                                                                    |
| 412                                                                                                    | System requirements 10                                                                                                    |
| 413                                                                                                    | Setun 10                                                                                                    |
| 4.1.0                                                                                                    | Prenare the kit 11                                                                                                    |
| 121                                                                                                    | Connect the kit 11                                                                                                    |
| 422                                                                                                    | Launch the software 12                                                                                                    |
| 4.2.2                                                                                                    | Stort 12                                                                                                    |
| 4.2.2.1                                                                                                    | Solart a project                                                                                                    |
| 4.2.2.2                                                                                                    | Select a project                                                                                                    |
| 4.2.2.3                                                                                                    | Frv Nil Sealon                                                                                                    |
| 5                                                                                                    | Lising standard communication protocols 16                                                                                                    |
| <b>5</b> 1                                                                                                    |                                                                                                    |
| <b>U</b> . I                                                                                                    | Nativa protocols 16                                                                                                    |
| 511                                                                                                    | Native protocols                                                                                                    |
| 5.1.1                                                                                                    | Native protocols         16           SPI         17           I2C         17                                                                                                    |
| 5.1.1<br>5.1.2                                                                                                    | Native protocols         16           SPI         17           I2C         17           I2C scapper         17                                                                                                    |
| 5.1.1<br>5.1.2<br>5.1.2.1                                                                                                    | Native protocols         16           SPI         17           I2C         17           I2C scanner         17           Read         18                                                                                                    |
| 5.1.1<br>5.1.2<br>5.1.2.1<br>5.1.2.2<br>5.1.2.2                                                                                                    | Native protocols         16           SPI         17           I2C         17           I2C scanner         17           Read         18           Write         18                                                                                                    |
| 5.1.1<br>5.1.2<br>5.1.2.1<br>5.1.2.2<br>5.1.2.2<br>5.1.2.3                                                                                                    | Native protocols         16           SPI         17           I2C         17           I2C scanner         17           Read         18           Write         18           Ontional protocols         18                                                                                                    |
| 5.1.1<br>5.1.2<br>5.1.2.1<br>5.1.2.2<br>5.1.2.2<br>5.1.2.3<br>5.2<br>5.2                                                                                                    | Native protocols         16           SPI         17           I2C         17           I2C scanner         17           Read         18           Write         18           Optional protocols         18           DSI2         19                                                                                                    |
| 5.1.1<br>5.1.2<br>5.1.2.1<br>5.1.2.2<br>5.1.2.3<br>5.2<br>5.2.1<br>5.2.1                                                                                                    | Native protocols         16           SPI         17           I2C         17           I2C scanner         17           Read         18           Write         18           Optional protocols         18           DSI3         18           Command and response mode (CPM)         19                                                                                                    |
| 5.1.1<br>5.1.2<br>5.1.2.1<br>5.1.2.2<br>5.1.2.3<br>5.2<br>5.2.1<br>5.2.1.1<br>5.2.1.1                                                                                                    | Native protocols         16           SPI         17           I2C         17           I2C scanner         17           Read         18           Write         18           Optional protocols         18           DSI3         18           Command and response mode (CRM)         19           Dariedic data collection mode (DDCM)         10                                                                                                    |
| 5.1.1<br>5.1.2<br>5.1.2.1<br>5.1.2.2<br>5.1.2.3<br>5.2<br>5.2.1<br>5.2.1.1<br>5.2.1.2<br>5.2.1.2                                                                                                    | Native protocols       16         SPI       17         I2C       17         I2C scanner       17         I2C scanner       17         Read       18         Write       18         Optional protocols       18         DSI3       18         Command and response mode (CRM)       19         Periodic data collection mode (PDCM)       19         Residers und diagnostic mode (PDCM)       20                                                                                                    |
| 5.1.1<br>5.1.2<br>5.1.2.1<br>5.1.2.2<br>5.1.2.3<br>5.2<br>5.2.1<br>5.2.1.1<br>5.2.1.2<br>5.2.1.2<br>5.2.1.2                                                                                                    | Native protocols         16           SPI         17           I2C         17           I2C scanner         17           I2C scanner         17           Read         18           Write         18           Optional protocols         18           DSI3         18           Command and response mode (CRM)         19           Periodic data collection mode (PDCM)         19           Background diagnostic mode (BDM)         20           DSI5         20                                                                                                    |
| 5.1.1<br>5.1.2<br>5.1.2.1<br>5.1.2.2<br>5.1.2.3<br>5.2<br>5.2.1<br>5.2.1.1<br>5.2.1.2<br>5.2.1.2<br>5.2.1.3<br>5.2.1.3<br>5.2.2                                                                                                    | Native protocols       16         SPI       17         I2C       17         I2C scanner       17         I2C scanner       17         Read       18         Write       18         Optional protocols       18         DSI3       18         Command and response mode (CRM)       19         Periodic data collection mode (PDCM)       19         Background diagnostic mode (BDM)       20         PSI5       20                                                                                                    |
| 5.1.1<br>5.1.2<br>5.1.2.1<br>5.1.2.2<br>5.1.2.3<br>5.2<br>5.2.1<br>5.2.1.1<br>5.2.1.2<br>5.2.1.2<br>5.2.1.3<br>5.2.2<br><b>6</b>                                                                                                    | Native protocols       16         SPI       17         I2C       17         I2C scanner       17         I2C scanner       17         Read       18         Write       18         Optional protocols       18         DSI3       18         Command and response mode (CRM)       19         Periodic data collection mode (PDCM)       19         Background diagnostic mode (BDM)       20         PSI5       20         Using .ffvpkg or predefined sensor       22                                                                                                    |
| 5.1.1<br>5.1.2<br>5.1.2.1<br>5.1.2.2<br>5.1.2.3<br>5.2<br>5.2.1<br>5.2.1.1<br>5.2.1.2<br>5.2.1.3<br>5.2.2<br><b>6</b>                                                                                                    | Native protocols       16         SPI       17         I2C       17         I2C scanner       17         I2C scanner       17         Read       18         Write       18         Optional protocols       18         DSI3       18         Command and response mode (CRM)       19         Periodic data collection mode (PDCM)       19         Background diagnostic mode (BDM)       20         PSI5       20         Using .ffvpkg or predefined sensor       22         Connect the sensor to the EEV kit       22                                                                                                    |
| 5.1.1<br>5.1.2<br>5.1.2.1<br>5.1.2.2<br>5.1.2.3<br>5.2<br>5.2.1<br>5.2.1.1<br>5.2.1.2<br>5.2.1.2<br>5.2.1.3<br>5.2.2<br><b>6</b>                                                                                                    | Native protocols       16         SPI       17         I2C       17         I2C scanner       17         I2C scanner       17         Read       18         Write       18         Optional protocols       18         DSI3       18         Command and response mode (CRM)       19         Periodic data collection mode (PDCM)       19         Background diagnostic mode (BDM)       20         PSI5       20         Using .ffvpkg or predefined sensor       22         Connect the sensor to the FFV kit       22         Scan for sensor       22                                                                                                    |
| 5.1.1<br>5.1.2<br>5.1.2.1<br>5.1.2.2<br>5.1.2.3<br>5.2<br>5.2.1<br>5.2.1.1<br>5.2.1.2<br>5.2.1.3<br>5.2.2<br><b>6</b><br>6.1<br>6.2<br>6.2                                                                                                    | Native protocols       16         SPI       17         I2C       17         I2C scanner       17         I2C scanner       17         Read       18         Write       18         Optional protocols       18         DSI3       18         Command and response mode (CRM)       19         Periodic data collection mode (PDCM)       19         Background diagnostic mode (BDM)       20         PSI5       20         Using .ffvpkg or predefined sensor       22         Connect the sensor to the FFV kit       22         Scan for sensor       22         Configure the sensor       22         Scan for sensor       22                                                                                                    |
| 5.1.1<br>5.1.2<br>5.1.2.1<br>5.1.2.2<br>5.1.2.3<br>5.2<br>5.2.1<br>5.2.1.1<br>5.2.1.2<br>5.2.1.3<br>5.2.2<br><b>6</b><br>6.1<br>6.2<br>6.3<br>6.3<br>6.3 1                                                                                                    | Native protocols       16         SPI       17         I2C       17         I2C scanner       17         I2C scanner       17         Read       18         Write       18         Optional protocols       18         DSI3       18         Command and response mode (CRM)       19         Periodic data collection mode (PDCM)       19         Background diagnostic mode (BDM)       20         PSI5       20         Using .ffvpkg or predefined sensor       22         Connect the sensor to the FFV kit       22         Scan for sensor       22         Configure the sensor       22         Advanced window for advanced features       22                                                                                                    |
| 5.1.1<br>5.1.2<br>5.1.2.1<br>5.1.2.2<br>5.1.2.3<br>5.2<br>5.2.1<br>5.2.1.1<br>5.2.1.2<br>5.2.1.3<br>5.2.2<br><b>6</b><br>6.1<br>6.2<br>6.3<br>6.3.1<br>6.3.1                                                                                                    | Native protocols       16         SPI       17         I2C       17         I2C scanner       17         I2C scanner       17         Read       18         Write       18         Optional protocols       18         DSI3       18         Command and response mode (CRM)       19         Periodic data collection mode (PDCM)       19         Background diagnostic mode (BDM)       20         PSI5       20         Using .ffvpkg or predefined sensor       22         Connect the sensor to the FFV kit       22         Scan for sensor       22         Configure the sensor       22         Advanced window for advanced features       22         Register table       23                                                                                                    |
| 5.1.1<br>5.1.2<br>5.1.2.1<br>5.1.2.2<br>5.1.2.3<br>5.2<br>5.2.1<br>5.2.1.1<br>5.2.1.2<br>5.2.1.3<br>5.2.2<br><b>6</b><br>6.1<br>6.2<br>6.3<br>6.3.1<br>6.3.1.1<br>6.3.1.2                                                                                                    | Native protocols       16         SPI       17         I2C       17         I2C scanner       17         I2C scanner       17         Read       18         Write       18         Optional protocols       18         DSI3       18         Command and response mode (CRM)       19         Periodic data collection mode (PDCM)       19         Background diagnostic mode (BDM)       20         PSI5       20         Using .ffvpkg or predefined sensor       22         Connect the sensor to the FFV kit       22         Scan for sensor       22         Advanced window for advanced features       22         Register table       23         Custom script       24                                                                                                    |
| 5.1.1<br>5.1.2<br>5.1.2.1<br>5.1.2.2<br>5.1.2.3<br>5.2<br>5.2.1<br>5.2.1.1<br>5.2.1.2<br>5.2.1.3<br>5.2.2<br><b>6</b><br>6.1<br>6.2<br>6.3<br>6.3.1<br>6.3.1.1<br>6.3.1.2<br>6.4                                                                                                    | Native protocols       16         SPI       17         I2C       17         I2C scanner       17         I2C scanner       17         Read       18         Write       18         Optional protocols       18         DSI3       18         Command and response mode (CRM)       19         Periodic data collection mode (PDCM)       19         Background diagnostic mode (BDM)       20         PSI5       20         Using .ffvpkg or predefined sensor       22         Connect the sensor to the FFV kit       22         Scan for sensor       22         Advanced window for advanced features       22         Register table       23         Custom script       24         Open the package       24                                                                                                    |
| 5.1.1<br>5.1.2<br>5.1.2.1<br>5.1.2.2<br>5.1.2.3<br>5.2<br>5.2.1<br>5.2.1.1<br>5.2.1.2<br>5.2.1.3<br>5.2.2<br><b>6</b><br>6.1<br>6.2<br>6.3<br>6.3.1<br>6.3.1.1<br>6.3.1.2<br>6.4<br>6.5                                                                                                    | Native protocols       16         SPI       17         I2C       17         I2C scanner       17         I2C scanner       17         Read       18         Write       18         Optional protocols       18         DSI3       18         Command and response mode (CRM)       19         Periodic data collection mode (PDCM)       19         Background diagnostic mode (BDM)       20         PSI5       20         Using .ffvpkg or predefined sensor       22         Connect the sensor to the FFV kit       22         Scan for sensor       22         Advanced window for advanced features       22         Register table       23         Custom script       24         Open the package       24                                                                                                    |
| 5.1.1<br>5.1.2<br>5.1.2.1<br>5.1.2.2<br>5.1.2.3<br>5.2<br>5.2.1<br>5.2.1.1<br>5.2.1.2<br>5.2.1.3<br>5.2.2<br><b>6</b><br>6.1<br>6.2<br>6.3<br>6.3.1<br>6.3.1.1<br>6.3.1.2<br>6.4<br>6.5<br>6.5<br>6.5<br>6.5<br>6.5<br>1.2.3<br>6.5<br>6.5<br>1.2.3<br>6.5<br>1.2.3<br>6.5<br>1.2.3<br>6.5<br>1.2.3<br>1.2.3<br>1.3<br>1.3<br>1.3<br>1.3<br>1.5<br>1.5<br>1.5<br>1.5<br>1.5<br>1.5<br>1.5<br>1.5                                                                                                    | Native protocols       16         SPI       17         I2C       17         I2C scanner       17         I2C scanner       17         Read       18         Write       18         Optional protocols       18         DSI3       18         Command and response mode (CRM)       19         Periodic data collection mode (PDCM)       19         Background diagnostic mode (BDM)       20         PSI5       20         Using .ffvpkg or predefined sensor       22         Connect the sensor to the FFV kit       22         Scan for sensor       22         Advanced window for advanced features       22         Register table       23         Custom script       24         Open the package       24         Use the package files       25                                                                                                    |
| 5.1.1<br>5.1.2<br>5.1.2.1<br>5.1.2.3<br>5.2<br>5.2.1<br>5.2.1.2<br>5.2.1.1<br>5.2.1.2<br>5.2.1.3<br>5.2.2<br><b>6</b><br>6.1<br>6.2<br>6.3<br>6.3.1<br>6.3.1.1<br>6.3.1.2<br>6.4<br>6.5<br>6.5.1<br>6.5.1                                                                                                    | Native protocols       16         SPI       17         I2C       17         I2C scanner       17         I2C scanner       17         Read       18         Write       18         Optional protocols       18         DSI3       18         Command and response mode (CRM)       19         Periodic data collection mode (PDCM)       19         Background diagnostic mode (BDM)       20         PSI5       20         Using .ffvpkg or predefined sensor       22         Connect the sensor to the FFV kit       22         Scan for sensor       22         Configure the sensor       22         Advanced window for advanced features       22         Register table       23         Custom script       24         Open the package       24         Use the package files       25         Test file       25                                                                    |
| 5.1.1<br>5.1.2<br>5.1.2.1<br>5.1.2.2<br>5.1.2.3<br>5.2<br>5.2.1<br>5.2.1.2<br>5.2.1.1<br>5.2.1.2<br>5.2.1.3<br>5.2.2<br><b>6</b><br>6.1<br>6.2<br>6.3<br>6.3.1.1<br>6.3.1.2<br>6.4<br>6.5<br>6.5.1.1<br>6.5.1.1<br>6.5.1.2<br>6.5.1.2<br>6.5 | Native protocols       16         SPI       17         I2C       17         I2C scanner       17         I2C scanner       17         Read       18         Write       18         Optional protocols       18         DSI3       18         Command and response mode (CRM)       19         Periodic data collection mode (PDCM)       19         Background diagnostic mode (BDM)       20         PSI5       20         Using .ffvpkg or predefined sensor       22         Connect the sensor to the FFV kit       22         Scan for sensor       22         Configure the sensor       22         Advanced window for advanced features       22         Register table       23         Custom script       24         Open the package       24         Use the package files       25         Test file       25         Configure the test       25         Rent the test       25 |

| <b>7</b> | Legal information                       | 29<br>32 |
|----------|-----------------------------------------|----------|
| 6531     | Croate custom scripts                   | 20       |
| 6.5.3    | Script file                             | 29       |
| 6.5.2.2  | Configure the streaming settings        | 27       |
| 6.5.2.1  | Configure the sensor                    |          |
| 6.5.2    | Datalogger file                         | 27       |
| 6.5.1.4  | Create a custom test file using C# .Net |          |
| 6.5.1.3  | Open a test report                      |          |
|          |                                         |          |

Please be aware that important notices concerning this document and the product(s) described herein, have been included in section 'Legal information'.

#### © NXP B.V. 2021.

#### All rights reserved.

For more information, please visit: http://www.nxp.com For sales office addresses, please send an email to: salesaddresses@nxp.com

Date of release: 24 February 2021 Document identifier: UM11524